# **EVBOX1 500**

## Temperature/humidity control panels for single-phase cold rooms

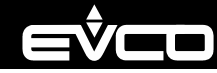

2 ELECTRICAL CONNECTION

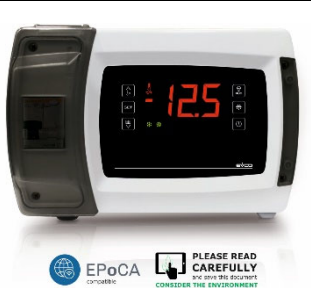

EVCO S.p.A. | EVBOX1 500 | Instruction sheet ver. 1.0 | Code 104BOX1500E103 | Page1 of 4 | GA 13/25

## N.B

use cables of an adequate section for the current running through them to reduce any electromagnetic interference, locate the power cables as far away as possible from the signal cables

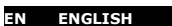

temperature regulation, temperature regulation + humidity reading/regulation, temperature regulation + pressure reading

power supply 115... 230 Vac

- 5 analogue inputs: 3 for PTC, NTC or Pt 1000 probes (of which 1 is configurable), 1 for PTC, NTC or Pt 1000 probes or the EVHTP520 humidity and temperature proprietary probe; 1 configurable input for 4...20 mA humidity or pressure transducers door switch digital input
- 2 multi-purpose digital inputs 6 digital outputs (sealed electro-mechanical relays in compliance with the EN 60079-15
- standard), 2 of which are configurable and 2 of which are 30 A res. @ 250 Vac alarm buzzer
- magnetothermal switch (models 1 and 2)
- built-in Wi-Fi module for the EPoCA cloud system (models 2 and 3)
- TTL MODBUS slave port for one of the following optional modules (model 1):
- Wi-Fi EVIF25TWX for the EPoCA cloud system
  - EVIF25TBX Bluetooth module for the EVconnect app
  - EVIF23TSX clock for real-time functions
- RS-485 port for MODBUS RTU serial communication, in model 1 also for Ethernet connectivity using the EV3 Web or the EVD Web gateway for the EPoCA cloud system

Models available

| No. | Purchasing   | Magnetothermal | Connectivity                      |
|-----|--------------|----------------|-----------------------------------|
|     | code         | switch         |                                   |
| 1   | EVB1506N9MFX | yes            | Ethernet or Wi-Fi or optional BLE |
| 2   | EVB1506N9MWX | yes            | Built-in Wi-Fi                    |
| 3   | EVB1506N9XWX | no             | Built-in Wi-Fi                    |

#### MEASUREMENTS AND INSTALLATION

Measurements are expressed in mm (inches). Wall or on-board installation with fixing screws and plugs (not provided)

CAUTION

make sure an o-ring seal (provided) is fitted onto each fixing screw

make sure the product used to clean the control panel is not rated as aggressive

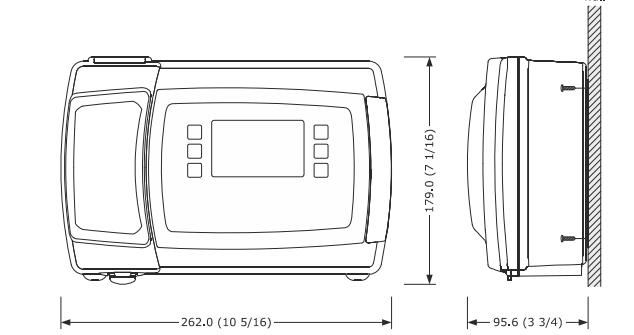

INSTALLATION PRECAUTIONS

- ensure that the working conditions are within the limits stated in the TECHNICAL SPECIFICATIONS section
- do not install the device close to heat sources, equipment with a strong magnetic field, in places subject to direct sunlight, rain, damp, excessive dust, mechanical vibrations or shocks
- in compliance with safety regulations, the device must be installed properly to ensure adequate protection from contact with electrical parts. All protective parts must be fixed in such a way as to need the aid of a tool to remove them.

#### FIRST-TIME USE

- Carry out the installation as shown in the section MEASUREMENTS AND INSTALLATION. 1. 2. Power up the device.
- 3. Configure the device as shown in the section Setting configuration parameters. Recommended configuration parameters for first-time use:

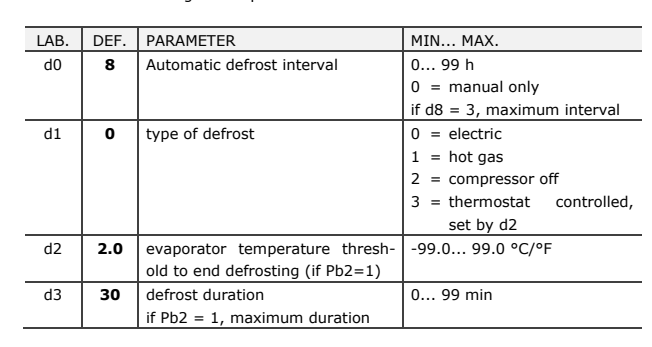

Next check that the remaining settings are appropriate; see the section CONFIGURA-TION PARAMETERS.

Disconnect the device from the mains. Make the electrical connection as shown in the section ELECTRICAL CONNECTION, LED ON

6.

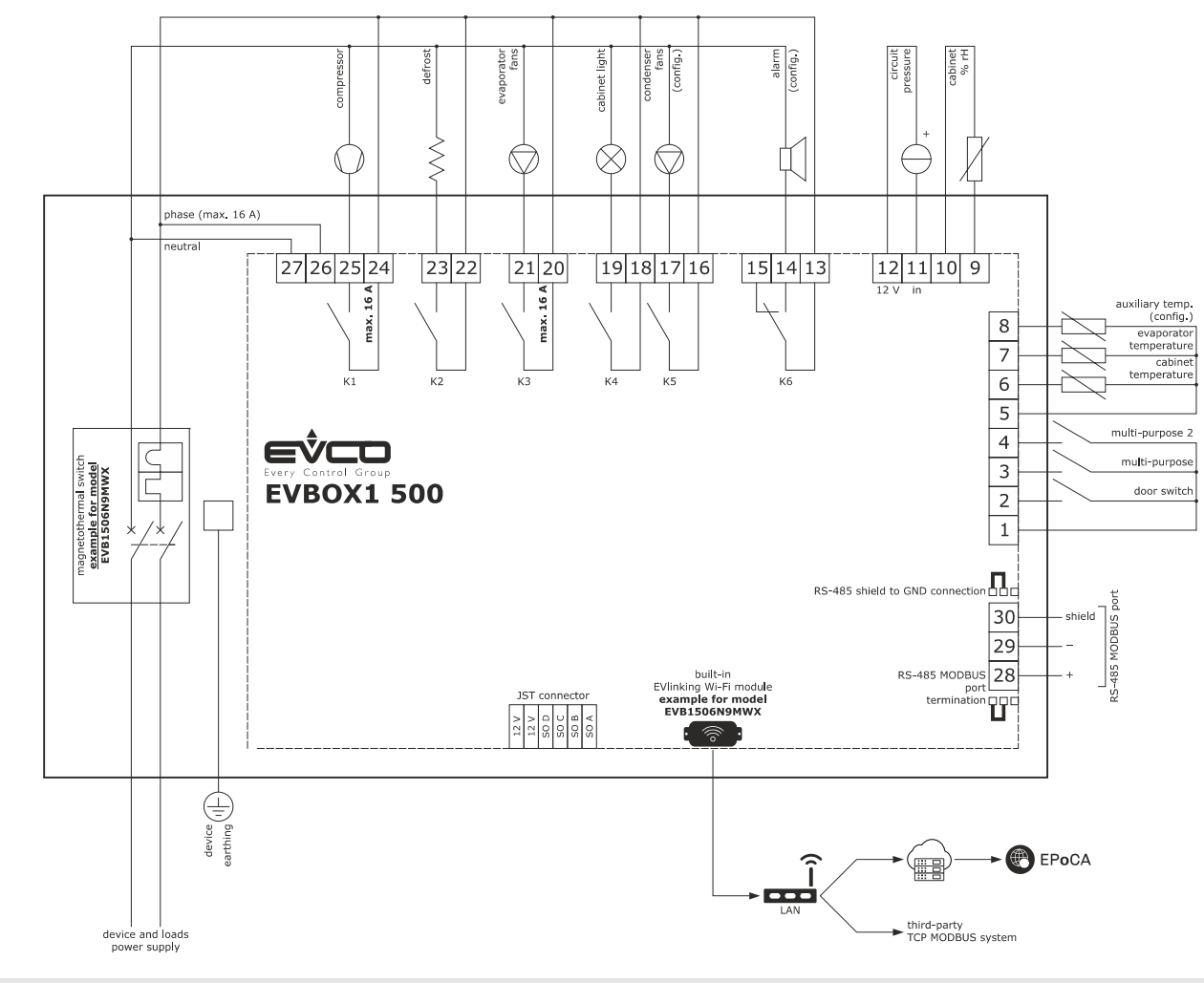

#### PRECAUTIONS FOR ELECTRICAL CONNECTION

- if using an electrical or pneumatic screwdriver, adjust the tightening torque
- if the device is moved from a cold to a warm place, humidity may cause condensation to form inside. Wait for about an hour before switching on the power
- make sure that the supply voltage, electrical frequency and power are within the set limits. See the section TECHNICAL SPECIFICATIONS
- disconnect the power supply before carrying out any type of maintenance
- do not use the device as a safety device
- for repairs and further information, contact the EVCO sales network
  - if the optional EVlinking modules are used for Wi-Fi (EVIF25TWX) or Bluetooth Low Energy (EVIF25TBX) connectivity, the 1256800371 adapter cable must also be ordered

4.1

1.

#### USER INTERFACE AND FUNCTIONS

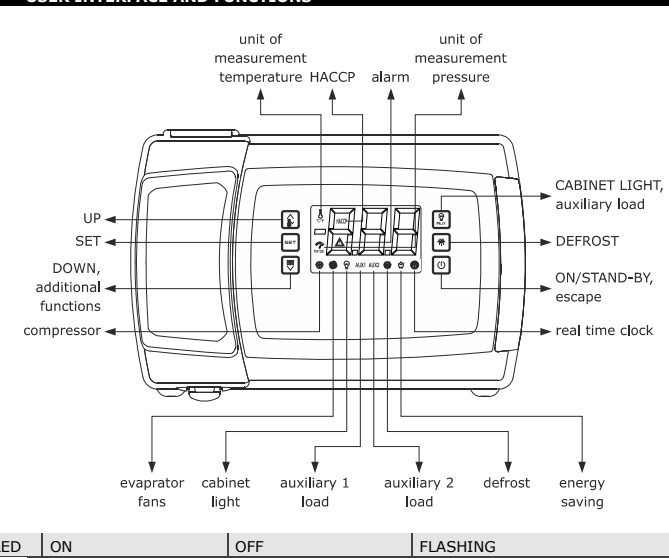

### Switching the device on/off

 $(\mathbf{l})$ Hold down the ON/STAND-BY key for 1 s.

During normal operation, the display shows the temperature set by parameter P5. If the humidity input is enabled with Pb4=4 or Pb5=1, the display will alternate the humidity reading with the temperature reading every 10", displaying first 'rH' and then the value.

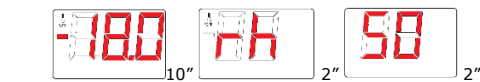

During defrost, the display shows the temperature set by parameter d6 only if P5=0. If the display shows an alarm code, see the section ALARMS.

| ¢¢ |   | N.B.<br>to activate a function or view a value, make sure the device is switched on, the<br>keypad is not locked and that no other procedures are running (see precautions<br>given for each function)<br>when the keypad is locked, functions other than silencing the buzzer, switching the<br>cabinet light on/off, viewing the setpoint and unlocking the keypad are not availa-<br>ble. When any other key is pressed, the Loc label will appear and no action can be<br>taken. The Loc label also appears when an attempt is made to make changes to<br>the setpoint with the settings block activated (r3 = 1)<br>if a function or data are requested which are not available, the label will appear<br>if d6=2, the dEF label will be displayed during defrost |
|----|---|----------------------------------------------------------------------------------------------------|
|    | - | if a switch on/off time (Hon and HoF $\neq$ h) has been set, the clock icon ${\mathfrak S}$ will be displayed when the device is in stand-by                                                                                                    |
|    |   |                                                                                                    |

- without powering up the device
- Connect one of the following optional accessories as required (for model 1 only): To activate real-time functions, connect the EVlinking RS-485 EVIF23TSX clock module To control the device using the EVconnect app, connect the EVlinking BLE EVIF25TBX module to the TTL port (for model 1 only) then synchronise it with the app. To control the device using the EPoCA monitoring system or a third-party MODBUS TCP system:
  - connect the EVlinking Wi-Fi EVIF25TWX module to the TTL port and then to a local Wi-Fi network
  - connect an IoT EV3 Web or EVD Web gateway to the RS-485 port, then connect the gateway to an Ethernet port of a router or to an Ethernet port of an Ether net hub connected to a local network.
- Power up the device again. 7.

| €/°F     | temperature displayed                   | -                                      | overcooling active                                                                                                    | 4.2                       | Lockin             |
|----------|-----------------------------------------|----------------------------------------|----------------------------------------------------------------------------------------------------|---------------------------|--------------------|
| bar/psi  | pressure displayed                      | -                                      | -                                                                                                    | 1.                        |                    |
| *        | compressor on                           | compressor off                         | compressor protection active or setpoint being set                                                                              | 4.3                       | Switch             |
| 0        | evaporator fans on                      | evaporator fans off                    | evaporator fans off active                                                                                                    | 1.                        |                    |
| ()<br>[] | cabinet light on                        | cabinet light off                      | cabinet light on from digital input                                                                                             | 44 5                      | loncin             |
| AUX1     | load connected with<br>u1 on            | load connected with<br>u1 off          | compressor 2 protection active (if<br>u1=7), evaporator fans off active<br>(if u1=9), auxiliary load active (if<br>u1=2)        | Press a<br>If <b>u4</b> = | ny key.<br>1 (defa |
| AUX2     | load connected with u11 on              | load connected with<br>u11 off         | compressor 2 protection active (if<br>u11=7), evaporator fans off ac-<br>tive (if u11=9), auxiliary load ac-<br>tive (if u11=2) | 1.                        |                    |
| 泰        | defrost or pre-drip ac-<br>tive         | defrost or pre-drip not active         | hot gas defrost delay active, drip-<br>ping or heating of refrigerant ac-<br>tive                                               | 2.                        | LABI<br>Pb1        |
| Ô        | energy saving active                    | energy saving not ac-<br>tive          | -                                                                                                    |                           | Pb2<br>Pb3         |
| $\odot$  | -                                       | -                                      | date, time and day of week set-<br>ting in progress, in stand-by with                                                           |                           | Pb4                |
|          |                                         |                                        | programmed switch on/off (flash-<br>es normally); access via EPoCA or                                                           |                           | Pb5                |
|          |                                         |                                        | EVconnect in progress (flashes 1 s<br>on, 9 s off)                                                                              | 3.                        | 5                  |
| НАССР    | saved HACCP alarms<br>not yet displayed | no saved HACCP<br>alarms or alarms al- | new HACCP alarm saved                                                                                                    | 4.                        | 9                  |
|          | alarm active                            | ready displayed<br>alarm not active    | compressor maintenance request                                                                                                  | 5.                        |                    |

#### /unlocking the keypad

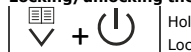

₩ EUX

Hold down both the DOWN and ON/STAND-BY keys for 1 s: the Loc (keypad locked) or UnL (keypad unlocked) label will appear.

#### hing the cabinet light on/off (if u2 = 1)

Press the AUX key: the  $\widehat{\mathbb{T}}$  LED will come on/go off.

#### g the buzzer (if u9 = 1, default)

ault), silencing the buzzer will also deactivate the alarm output.

#### ng values detected by the analogue inputs

Hold down the DOWN key for 1 s to view the first available label. Press the UP or DOWN key until the desired label among those

iven below appear

| LABEL                                                                    | COR                                                                   | ORRESPONDING VALUE                                                       |  |  |  |  |
|--------------------------------------------------------------------------|-----------------------------------------------------------------------|--------------------------------------------------------------------------|--|--|--|--|
| Pb1                                                                      | cabir                                                                 | net temperature; if Pb3 = 4: incoming air temperature                    |  |  |  |  |
| Pb2                                                                      | evap                                                                  | orator temperature                                                       |  |  |  |  |
| Pb3                                                                      | auxil                                                                 | iary temperature                                                         |  |  |  |  |
| Pb4 auxiliary temperature; if Pb4=4: humidity detected by EVHTP520 probe |                                                                       |                                                                          |  |  |  |  |
| Pb5                                                                      | if Pb5=1: humidity; if Pb5=2: pressure (both from 4 20 mA t<br>ducer) |                                                                          |  |  |  |  |
| SE                                                                       | Т                                                                     | Press the SET key to view the value of the label displayed.              |  |  |  |  |
| SET                                                                      |                                                                       | Press the SET key (or take no action for 60 s) to go back to the labels. |  |  |  |  |
| ل<br>ا                                                                   | )                                                                     | Press the ON/STAND-BY key to exit the procedure.                         |  |  |  |  |

| EVCO S | 5.p.A.   EVBOX1 500   II | struction sheet ver. 1.0   Code 104BOX1500E103   Page2 of 4   GA 13/25 |     |         |
|--------|--------------------------|------------------------------------------------------------------------|-----|---------|
| 4.6    | Setting the setpoin      | it (if r3 = 0, default)                                                | 5.2 | Restori |
|        |                          | ATA                                                                    |     |         |

| 1.                | SET                                     | Press the SET key: the 🛠 LED will start flashing.                                                                              |    |
|-------------------|-----------------------------------------|----------------------------------------------------------------------------------------------------|----|
| 2.                |                                         | Press the UP or DOWN key within 15 s to set the value within the limits r1 and r2 (default -50, 50)                            | 1. |
| 3.                | ,<br>SET                                | Press the SET key (or take no action for 15s): the W LED will go                                                               | 2. |
|                   |                                         | off.                                                                                                    | 3. |
| 4.7               | Activating defrost                      |                                                                                                    |    |
| Make s<br>thresho | sure overcooling is n<br>old.           | ot activated and that the evaporator temperature is below the d2                                                               |    |
| 1.                | 半                                       | Hold down the DEFROST key for 4 s: the $rac{4}{80}$ LED will come on.                                                         | 5. |
| 4.8               | Activating/deactiv                      | vating overcooling                                                                                                    | 6. |
| Make s            | ure defrosting, drippi                  | ing or the evaporator fan stop are not in progress.                                                                            | 7a |
| 1.                |                                         | Hold down the UP key for 4 s: the 🖗 LED will start flashing. Re-                                                               |    |
|                   | 6*                                      | peat to deactivate the function.                                                                                               | 7b |
| 4.9               | Switching the den<br>auxiliary load on/ | nisting function on (if u1 and/or u11 = 1) and switching the off (if u1 and/or u11 = 2)                                        | 8. |
|                   |                                         | Hold down the AUX key for 2 s: the AUX1 LED (referred to the                                                                   | 9. |
|                   |                                         | load associated with u1) and/or the AUX2 LED (referred to the                                                                  | 6  |
| 1.                | AUX                                     | for the time set by parameter u6 and/or the auxiliary load will be                                                             |    |
|                   |                                         | activated (and deactivated when the AUX key is held down                                                                       | ſ  |
|                   |                                         | again).                                                                                                    | U  |
| 4.10              | Viewing and activ                       | ating the low or high relative humidity function (if F0 = 5)                                                                   |    |
|                   |                                         | Hold down both the SET and UP keys for 4 s: the <b>rhL</b> (low rela-                                                          |    |
| 1.                | SET + į                                 | label will appear. Repeat the operation within 10 s of the label<br>being displayed to select the desired mode.                |    |
| 4.11              | Displaying and de                       | leting the compressor operating hours                                                                                          |    |
| To viev           | v the operating hours                   |                                                                                                    |    |
| 1.                |                                         | Hold down the DOWN key for 1 s: the display will show the first available label.                                               |    |
| _                 | <u> </u>                                | Press the UP or DOWN key until the desired label is displayed                                                                  |    |
| 2.                |                                         | operating hours).                                                                                                    |    |
| 3                 | SET                                     | Press the SET key to view the hours of the selected compressor.                                                                |    |
| 4                 | SET                                     | Press the SET key again to return to the labels.                                                                               |    |
| 5                 | U<br>U                                  | Press the ON/STAND-BY key (or take no action for $60 \text{ s}$ ) to exit the procedure.                                       |    |
| To dele           | te the operating hou                    | rs (of both the compressors if compressor 2 is present):                                                                       |    |
| 1.                |                                         | available label.                                                                                                    |    |
| 2.                | <b>Ⅰ</b> / ∨                            | Press the UP or DOWN key until the <b>RCH</b> label appears.                                                                   |    |
| 3.                | SET                                     | Press the SET key: the value <b>0</b> will be displayed.                                                                       | С  |
| 4                 | <br>₽×                                  | Press the UP key within 15 s to increase the value up to 149 (access password).                                                |    |
| 5                 | SET                                     | Press the SET KEY (or take no action for 15 s): the symbol will flash for 4 s, after which the device will exit the procedure. |    |
| 4.12              | Setting the date,                       | time and day of the week available in models with built-in                                                                     |    |

Wi-Fi (or in model 1 through optional Evlinking modules or EV3/EVD Web

|    | gateways)                                                                |                                                                                                    |                                                                                                    |  |  |  |
|----|--------------------------------------------------------------------------|----------------------------------------------------------------------------------------------------|----------------------------------------------------------------------------------------------------|--|--|--|
| °, | N.B.<br>- do not d<br>date, tim<br>- if the dev<br>ing syste<br>week wit | <ul> <li>N.B.</li> <li>do not disconnect the device from the mains in the two minutes after setting the date, time and day of the week</li> <li>if the device communicates with the EVconnect app or the EPoCA remote monitor-ing system, it is possible to force synchronisation of the date, time and day of the week with those of the smartchone/tablet/PC used</li> </ul> |                                                                                                    |  |  |  |
| 1. |                                                                          |                                                                                                    | Hold down the DOWN key for 1 s: the display will show the first available label.                                                                                                    |  |  |  |
| 2. | /                                                                        | $\mathbb{I}$                                                                                                    | Press the UP or DOWN key until the <b>rtc</b> label appears.                                                                                                    |  |  |  |
| 3. | SE.                                                                      | г                                                                                                    | Press the SET key: the 🔁 LED will start flashing and the display will show the first available label. By pressing the SET key again, others will be displayed in the order given below. |  |  |  |
|    | LAB.                                                                     | DESCF                                                                                                    | RIPTION                                                                                                    |  |  |  |
|    | y+2 fig-<br>ures                                                         | year (                                                                                                    | 00 99)                                                                                                    |  |  |  |
|    | n+2 fig-<br>ures                                                         | month                                                                                                    | (01 12)                                                                                                    |  |  |  |
|    | d+2 fig-<br>ures                                                         | day (0                                                                                                    | 31)                                                                                                    |  |  |  |
|    | h+2 fig-<br>ures                                                         | hour (                                                                                                    | 00 23)<br>es (00 59)                                                                                                    |  |  |  |
|    | n+2 fig-<br>ures                                                         | minute                                                                                                    |                                                                                                    |  |  |  |
|    | Mon                                                                      | Monda                                                                                                    |                                                                                                    |  |  |  |
|    | tuE                                                                      | Tuesda                                                                                                    | ау                                                                                                    |  |  |  |
|    | UEd                                                                      | Wedne                                                                                                    | esday                                                                                                    |  |  |  |
|    | thu                                                                      | Thurso                                                                                                    | lay                                                                                                    |  |  |  |
|    | Fri Friday                                                               |                                                                                                    |                                                                                                    |  |  |  |
|    | Sat Saturday                                                             |                                                                                                    |                                                                                                    |  |  |  |
|    | Sun Sunday                                                               |                                                                                                    |                                                                                                    |  |  |  |
| 4. | Î /                                                                      | $\mathbb{I}$                                                                                                    | Press the UP or DOWN key within 15 s of the desired label being displayed to set the value.                                                                                             |  |  |  |
| 5. | SE.                                                                      | Г                                                                                                    | Press the SET key to confirm any changes and to view the next<br>label; press the SET key after viewing/changing the last label<br>(day of the week) to exit the procedure.             |  |  |  |
| 6. | U                                                                        | )                                                                                                    | Press the ON/STAND-BY key to exit the procedure beforehand.                                                                                                    |  |  |  |

| 5.2 | Restoring factory          | Restoring factory settings                                                                                                    |  |  |  |  |
|-----|----------------------------|----------------------------------------------------------------------------------------------------|--|--|--|--|
| 1.  | <b>Å</b> + ∨               | Hold down both the UP and DOWN keys for 4 s: the display will show the ${f PA}$ label.                                                   |  |  |  |  |
| 2.  | SET                        | Press the SET key: the value <b>0</b> will be displayed.                                                                                 |  |  |  |  |
| 3.  | l.                         | Press the UP key within 15 s to increase the value to <b>149</b> (access password).                                                      |  |  |  |  |
| 4.  | SET                        | Press the SET key (or take no action for 15 s).                                                                                          |  |  |  |  |
| 5.  |                            | Hold down both the UP and DOWN keys for 4 s: the display will show the $\textbf{dEF}$ label.                                             |  |  |  |  |
| 6.  | SET                        | Press the SET key: the value <b>0</b> will be displayed.                                                                                 |  |  |  |  |
| 7a. |                            | Hold down both the UP and DOWN keys to exit the procedure without restoring the settings.                                                |  |  |  |  |
| 7b. | l A                        | Press the UP key to increase the value to ${\bf 1}$ and restore the settings.                                                            |  |  |  |  |
| 8.  | SET                        | Press the SET key (or take no action for 15 s): the <b>dEF</b> label will flash for 4 s, after which the device will exit the procedure. |  |  |  |  |
| 9.  | Disconnect the dev         | ice from the power supply.                                                                                                    |  |  |  |  |
| 6   | 6 CONFIGURATION PARAMETERS |                                                                                                    |  |  |  |  |

| ∩≡           | NO.          | PAR.                  | DEF.            | SETPOINT                                                                | MIN MAX.                                                                         |
|--------------|--------------|-----------------------|-----------------|-------------------------------------------------------------------------|----------------------------------------------------------------------------------|
|              | 1            | SP<br>SrH             | 3.0             | temperature setpoint                                                    | r1 r2 °C/°F<br>rh2 rh3 %                                                         |
|              | NO.          | PAR.                  | DEF.            | ANALOGUE INPUTS                                                         | MIN MAX.                                                                         |
|              | 3            | CA1                   | 0.0             | cabinet probe offset                                                    | -25.0 25.0 °C/°F                                                                 |
|              | 4            | CA2                   | 0.0             | evaporator probe offset                                                 | -25.0 25.0 °C/°F                                                                 |
|              | 5            | CA3                   | 0.0             | sensor 3 offset                                                         | -25.0 25.0 °C/°F                                                                 |
|              | 7            | CA5                   | 0.0             | sensor 5 offset                                                         | -25.0 25.0 %/Bar                                                                 |
|              | 8            | P0                    | 1               | type of temperature probe                                               | 0 = PTC $1 = NTC$                                                                |
|              |              | <b>D1</b>             |                 |                                                                         | 2 = Pt 1000                                                                      |
|              | 9            | P1<br>P2              | 1               | enable decimal point °C                                                 | 0 = no $1 = yes0 = °C$ $1 = °F$                                                  |
|              | 11           | Pb2                   | 1               | evaporator probe configuration                                          | 0 = disabled                                                                     |
|              |              |                       |                 |                                                                         | 1 = defrost regulation +                                                         |
|              |              |                       |                 |                                                                         | fans                                                                             |
|              | 12           | Pb3                   | 0               | sensor 3 configuration                                                  | 2 = fan regulation<br>0 = disabled                                               |
|              |              |                       | -               |                                                                         | 1 = condenser temperature                                                        |
|              |              |                       |                 |                                                                         | 2 = auxiliary temperature                                                        |
|              |              |                       |                 |                                                                         | 3 = evaporator 2 tempera-                                                        |
|              |              |                       |                 |                                                                         | 4 = outgoing air tempera-                                                        |
|              |              |                       |                 |                                                                         | ture                                                                             |
|              | 13           | Pb4                   | 0               | sensor 4 configuration                                                  | 0 = disabled                                                                     |
|              |              |                       |                 |                                                                         | <ul> <li>1 = condenser temperature</li> <li>2 = auxiliary temperature</li> </ul> |
| $\mathbf{O}$ |              |                       |                 |                                                                         | 3 = evaporator 2 tempera-                                                        |
| $\sim$       |              |                       |                 |                                                                         | ture                                                                             |
|              |              |                       |                 |                                                                         | 4 = EVHTP520 humidity                                                            |
|              | 14           | Pb5                   | 1               | sensor 5 configuration                                                  | 0 = disabled                                                                     |
|              |              |                       |                 |                                                                         | 1 = 4-20 mA humidity                                                             |
|              |              |                       |                 |                                                                         | transducer                                                                       |
|              |              |                       |                 |                                                                         | z = 4-z0 mA pressure                                                             |
|              | 15           | P5                    | 0               | value displayed                                                         | 0 = cabinet temperature (if                                                      |
|              |              |                       |                 |                                                                         | Pb3 = 4, product tem-                                                            |
|              |              |                       |                 |                                                                         | perature CPT)                                                                    |
|              |              |                       |                 |                                                                         | 2 = evaporator temperature                                                       |
|              |              |                       |                 |                                                                         | 3 = sensor 3 temperature                                                         |
|              |              |                       |                 |                                                                         | 4 = incoming air tempera-                                                        |
|              | 16           | D7                    | 50              | incoming air effect to calculate                                        | ture                                                                             |
|              | 10           | 17                    |                 | product temperature (CPT)                                               | $CPT = \{[(P7 x (incoming))]$                                                    |
|              |              |                       |                 |                                                                         | air)] + [(100 - P7) x                                                            |
|              | 17           |                       | -               | diantes a facela time.                                                  | (outgoing air)] : 100}                                                           |
|              | 17           | P8<br>P9              | 0.0             | display refresh time                                                    | -99.9 99.9 bar/% RH                                                              |
|              | 10           |                       | 0.0             | Pb5                                                                     |                                                                                  |
|              | 19           | P10                   | 99.9            | maximum calibration value of in-                                        | -99.9 99.9 bar/% RH                                                              |
|              | NO           | DAD                   | DEE             | put Pb5                                                                 | ΜΙΝ ΜΑΥ                                                                          |
|              | 20           | r0                    | 2.0             | setpoint SP differential in cold                                        | 0.1 15.0 °C/°F                                                                   |
|              |              |                       |                 | mode                                                                    | see also r12                                                                     |
|              | 21           | r1                    | -50.0           | minimum setpoint SP                                                     | -99.0 °C/°F r2                                                                   |
|              | 22           | r2<br>r3              | 50.0            | maximum setpoint SP                                                     | r199.0 °C/°F                                                                     |
| 4            | 24           | r4                    | 0.0             | setpoint SP offset in energy saving                                     | 0.0 99.0 °C/°F                                                                   |
| T            | 25           | r5                    | 0.0             | setpoint offset SP in overcooling                                       | 0.0 99.0 °C/°F                                                                   |
|              | 26           | r6                    | 30              | overcooling duration                                                    | 0 240 min                                                                        |
|              | 2/           | 17                    | -2.0            | mode (if u1 and/or u11=5 neutral                                        | -99.00.1 °C/ °F                                                                  |
|              |              |                       |                 | zone)                                                                   |                                                                                  |
|              | 28           | r12                   | 0               | differential position r0                                                | 0 = asymmetrical                                                                 |
|              | NO.          | PAR.                  | DEF.            | HUMIDITY REGULATION                                                     | MIN MAX.                                                                         |
|              | 29           | rh0                   | 0               | enable humidity management                                              | 0 = no                                                                           |
|              |              |                       |                 |                                                                         | 1 = read humidity                                                                |
|              |              |                       |                 |                                                                         | 2 = dehumidification with                                                        |
|              |              |                       |                 |                                                                         | 3 = dehumidification with                                                        |
|              |              |                       |                 |                                                                         | compressor + neutral                                                             |
| RH           |              |                       |                 |                                                                         | zone heaters (if u1 or                                                           |
|              | 30           | rh1                   | 5               | setpoint SrH differential during                                        | 1 25%                                                                            |
|              | 31           |                       | 20              | dehumidification                                                        | 0.% rh3                                                                          |
|              | 32           | rti2<br>rh3           | _∠U<br>100      | maximum setpoint SrH<br>maximum setpoint SrH                            | rh2 100%                                                                         |
|              | 33           | rh4                   | 5               | setpoint SrH differential during                                        | 1 25%                                                                            |
|              |              |                       |                 | humidification                                                          | 0 1005                                                                           |
|              | 34<br>Hum    | rh5<br>idity          | 100<br>regula   | humidification percentage in 60 s<br>tion is activated by configuring P | 0 100%<br>b4 = 4 (EVHTP520 humidity                                              |
|              | prob         | e) or P               | b5=2 (          | 4 20 mA transducer). By setting                                         | the differentials rh4 and rh1                                                    |
|              | relat<br>hum | ive to i<br>idificati | the hur         | monty setpoint SrH, a neutral zon<br>pectively is created. To manage    | e for numidification and de-<br>dehumidification, the com-                       |
|              | pres         | sor (rH               | 10=2) 0         | or the compressor + heaters (rH                                         | 0=3) can be activated. Hu-                                                       |
|              | can          | be set                | in 60-9         | second cycles, setting the % with                                       | n rh5 (e.g. 10%=6" ON and                                                        |
|              | 54″ (        | DFF).                 | IF6             | ority over humidity if the term                                         | nerature drifts from its high                                                    |
|              | neut         | ral zon               | e value         | of SP+r0 or its low neutral zone                                        | value of Sp-r7 during humid-                                                     |
|              | ity r        | egulati               | on, the         | e controller halts humidity regul<br>nt.                                | ation until the temperature                                                      |
|              |              |                       | scipol          |                                                                         | +                                                                                |
|              |              |                       |                 | Heat Cool                                                               |                                                                                  |
|              |              |                       |                 | + , +                                                                   | <b>→</b>                                                                         |
|              |              |                       |                 | SET-r7 SET_T S                                                          | )ET+r0                                                                           |
|              | T            | Dorot                 | · ا             |                                                                         | ligh [Threshold                                                                  |
|              | NO.          | PAR.                  | e and i<br>DEF. | PRESSURE                                                                | MIN MAX.                                                                         |
|              | 35           | h12                   | 0               | enable compressor lock due to Lpt                                       | 0 = no                                                                           |
| _            |              |                       | -               | and HPt pressure alarms                                                 | 1 = yes                                                                          |
| Bar          | 36           | h13                   | 0.5             | low pressure Lpt alarm threshold                                        | -0.5 45.0 barg                                                                   |
|              | 38           | h15                   | 5<br>0          | type of refrigerant                                                     | 0 200 s<br>0 = R-22                                                              |
|              |              |                       |                 |                                                                         | 1 = R-404A                                                                       |
|              |              |                       |                 |                                                                         | 2 = R-507A                                                                       |

|    |                                                                                                    |                                                                                                    |               |                                         | 3 = R - 744<br>4 = R - 290                    |  |  |  |  |  |
|----|----------------------------------------------------------------------------------------------------|----------------------------------------------------------------------------------------------------|---------------|-----------------------------------------|-----------------------------------------------|--|--|--|--|--|
|    |                                                                                                    |                                                                                                    |               |                                         | 5 = R-1270                                    |  |  |  |  |  |
|    |                                                                                                    |                                                                                                    |               |                                         | 6 = R-407F                                    |  |  |  |  |  |
|    |                                                                                                    |                                                                                                    |               |                                         | 7 = R-717<br>8 = R-449A                       |  |  |  |  |  |
|    |                                                                                                    |                                                                                                    |               |                                         | 9 = R-448A                                    |  |  |  |  |  |
|    |                                                                                                    |                                                                                                    |               |                                         | 10= R-452A                                    |  |  |  |  |  |
|    |                                                                                                    |                                                                                                    |               |                                         | 11= R-134A                                    |  |  |  |  |  |
|    |                                                                                                    |                                                                                                    |               |                                         | 13= R-407C                                    |  |  |  |  |  |
|    |                                                                                                    |                                                                                                    |               |                                         | 14= R-410°                                    |  |  |  |  |  |
|    |                                                                                                    |                                                                                                    |               |                                         | 15= R-513A                                    |  |  |  |  |  |
|    |                                                                                                    |                                                                                                    |               |                                         | 10= R-12347F<br>17= R-1234ZE                  |  |  |  |  |  |
|    |                                                                                                    |                                                                                                    |               |                                         | 18= R-407A                                    |  |  |  |  |  |
|    |                                                                                                    |                                                                                                    |               |                                         | 19= R-454C                                    |  |  |  |  |  |
|    | 39                                                                                                    | h23                                                                                                    | 30.0          | high pressure Hpt alarm thresh-         | 20= R-455A                                    |  |  |  |  |  |
|    |                                                                                                    |                                                                                                    |               | old                                     |                                               |  |  |  |  |  |
|    | 40                                                                                                    | h24                                                                                                    | 5             | high pressure Hpt alarm delay           | 0 250 s                                       |  |  |  |  |  |
|    | NO.                                                                                                    | PAR.                                                                                                    | DEF.          | COMPRESSOR                              | MIN MAX.                                      |  |  |  |  |  |
|    | 41                                                                                                    | CU                                                                                                    | U             | on                                      | 0 240 min                                     |  |  |  |  |  |
|    | 42                                                                                                    | C1                                                                                                    | 5             | delay between two compressor            | 0 240 min                                     |  |  |  |  |  |
|    |                                                                                                    |                                                                                                    |               | switch-ons                              |                                               |  |  |  |  |  |
|    | 43                                                                                                    | C2                                                                                                    | 3             | minimum compressor-off time             | 0 240 min                                     |  |  |  |  |  |
|    | 44                                                                                                    | C4                                                                                                    | 10            | compressor-off time during cabi-        | 0 240 s                                       |  |  |  |  |  |
|    |                                                                                                    |                                                                                                    |               | net probe alarm                         |                                               |  |  |  |  |  |
|    | 46                                                                                                    | C5                                                                                                    | 10            | compressor-on time during cabi-         | 0 240 min                                     |  |  |  |  |  |
|    | 47                                                                                                    | 6                                                                                                    | 80.0          | net probe alarm Pr1                     | 0.0 199.0 °C/°F                               |  |  |  |  |  |
|    | 77                                                                                                    | 0                                                                                                    | 00.0          | threshold                               | 0.0 155.0 C/ 1                                |  |  |  |  |  |
|    | 48                                                                                                    | C7                                                                                                    | 90.0          | compressor locked CSd alarm             | 0.0 199.0 °C/°F                               |  |  |  |  |  |
|    |                                                                                                    |                                                                                                    |               | threshold                               |                                               |  |  |  |  |  |
|    | 49                                                                                                    | C8                                                                                                    | 1             | compressor locked CSd alarm de-         | 0 15 min                                      |  |  |  |  |  |
|    | 50                                                                                                    | C10                                                                                                    | 0             | lay                                     | 0999 h x 10                                   |  |  |  |  |  |
|    |                                                                                                    | 010                                                                                                    | -             | maintenance (flashing LED $\triangle$ ) | 0 = disabled                                  |  |  |  |  |  |
|    | 51                                                                                                    | C11                                                                                                    | 3             | delay between 2 compressor              | 0 240 s                                       |  |  |  |  |  |
|    | 50                                                                                                    | C12                                                                                                    | 2             | switch-ons                              | If u1 or u11=7                                |  |  |  |  |  |
|    | 52                                                                                                    | CIZ                                                                                                    | 2             | compressor hour value for com-          | 010<br>algorithm = {[C12 x (com-              |  |  |  |  |  |
|    |                                                                                                    |                                                                                                    |               |                                         | pressor hours)] + [C13 x                      |  |  |  |  |  |
|    |                                                                                                    |                                                                                                    |               |                                         | (compressor switch-ons)]}                     |  |  |  |  |  |
| C. | 52                                                                                                    | C12                                                                                                    | 1             | comprossor switch-on value for          | if C15= 2<br>0 10                             |  |  |  |  |  |
|    | 55                                                                                                    | CIS                                                                                                    | -             | compressor rotation algorithm           | algorithm = {[C12 x (com-                     |  |  |  |  |  |
|    |                                                                                                    |                                                                                                    |               | -                                       | pressor hours)] + [C13 x                      |  |  |  |  |  |
|    |                                                                                                    |                                                                                                    |               |                                         | (compressor switch-ons)]}<br>if C15 = 2       |  |  |  |  |  |
|    | 54                                                                                                    | C14                                                                                                    | 2             | type of pump-down                       | 0 = time-controlled                           |  |  |  |  |  |
|    |                                                                                                    |                                                                                                    |               |                                         | 1 = digital input                             |  |  |  |  |  |
|    | 55                                                                                                    | C15                                                                                                    | 0             | constraint between compressor           | 2 = evaporator pressure                       |  |  |  |  |  |
|    |                                                                                                    | C15                                                                                                    | Ū             | and compressor 2                        | lay)                                          |  |  |  |  |  |
|    |                                                                                                    |                                                                                                    |               |                                         | 1 = function of r0 (propor-                   |  |  |  |  |  |
|    |                                                                                                    |                                                                                                    |               |                                         | tional band)                                  |  |  |  |  |  |
|    |                                                                                                    |                                                                                                    |               |                                         | 2 =  runction or C12 and C13 (rotation)       |  |  |  |  |  |
|    | To manage 2 compressors in steps, set C15=1 and determine the band w<br>r12 (asymmetrical or symmetrical). The controller divides the interval r0 intr                                                                                                    |                                                                                                    |               |                                         |                                               |  |  |  |  |  |
|    | r12 (<br>steps                                                                                                    | 12 (asymmetrical or symmetrical). The controller divides the interval r0 into 2 steps and for each step controls the compressor as follows: |               |                                         |                                               |  |  |  |  |  |
|    | -                                                                                                    | delay between compressors C11                                                                                                    |               |                                         |                                               |  |  |  |  |  |
|    | -                                                                                                    | presso                                                                                                    | r 1 and       | compressor 2                            | phied independently to com-                   |  |  |  |  |  |
|    | -                                                                                                    | rotatio                                                                                                    | n is de       | termined by the incidence of the        | e parameters C12 (hours) /                    |  |  |  |  |  |
|    |                                                                                                    | C13 (start-ups)                                                                                                    |               |                                         |                                               |  |  |  |  |  |
|    |                                                                                                    |                                                                                                    | •             |                                         | Î                                             |  |  |  |  |  |
|    |                                                                                                    |                                                                                                    |               | Step1 Step 2                            |                                               |  |  |  |  |  |
|    | Ton                                                                                                    | anade                                                                                                    | - 2 cor       | npressors or 2 refrigeration ur         | its alternately set C15=2                     |  |  |  |  |  |
|    | the c                                                                                                    | compre                                                                                                    | ssor ou       | itputs will work one at a time, ro      | tating according to parame-                   |  |  |  |  |  |
|    | ters<br>If i5                                                                                                    | C12-C1<br>or i15                                                                                                    | 13.<br>= 7 (c | ompressor 1 thermal switch alarm        | C1t) and/or = 8 (compressor                   |  |  |  |  |  |
|    | 2 the                                                                                                    | rmal sv                                                                                                    | vitch ala     | arm C2t), when a compressor alarm       | is activated by its digital input,            |  |  |  |  |  |
|    | the contract of the contract of the contract o | ompres:<br>sed.                                                                                                    | sor in a      | arm mode is replaced by the other o     | ne, once protection time has                  |  |  |  |  |  |
|    | NO.                                                                                                    | PAR.                                                                                                    | DEF.          | DEFROST                                 | MIN MAX.                                      |  |  |  |  |  |
|    | 56                                                                                                    | d0                                                                                                    | 8             | automatic defrost interval              | 0 99 h                                        |  |  |  |  |  |
|    |                                                                                                    |                                                                                                    |               |                                         | 0 = manual only<br>if d8 = 3 maximum interval |  |  |  |  |  |
|    | 57                                                                                                    | d1                                                                                                    | 0             | type of defrost                         | 0 = electric                                  |  |  |  |  |  |
|    |                                                                                                    |                                                                                                    |               |                                         | 1 = hot gas                                   |  |  |  |  |  |
|    |                                                                                                    |                                                                                                    |               |                                         | 2 = compressor off                            |  |  |  |  |  |
|    |                                                                                                    |                                                                                                    |               |                                         | set by d2 threshold                           |  |  |  |  |  |
|    | 58                                                                                                    | d2                                                                                                    | 2.0           | evaporator temperature threshold        | -99.0 99.0 °C/°F                              |  |  |  |  |  |
|    | _                                                                                                    |                                                                                                    |               | to end defrosting (if Pb2=1)            |                                               |  |  |  |  |  |
|    | 59                                                                                                    | d2b                                                                                                    | 2.0           | evaporator 2 temperature thresh-        | -99.0 99.0 °C/°F                              |  |  |  |  |  |
|    |                                                                                                    |                                                                                                    |               | and/or Pb3 = 3)                         |                                               |  |  |  |  |  |
|    | 60                                                                                                    | d3                                                                                                    | 30            | defrost duration                        | 0 99 min                                      |  |  |  |  |  |
|    |                                                                                                    |                                                                                                    |               |                                         | if Pb2 = 1, maximum dura-                     |  |  |  |  |  |
|    | 61                                                                                                    | d4                                                                                                    | 0             | enable defrost at nower-on              | $1 - y_{0}$                                   |  |  |  |  |  |
|    | 62                                                                                                    | d5                                                                                                    | o             | defrost delay from power-on             | 0 99 min                                      |  |  |  |  |  |
|    |                                                                                                    |                                                                                                    | 1             |                                         |                                               |  |  |  |  |  |

# 5 SETTINGS 5.1 Setting the configuration parameters

| Ö <sub>o</sub> | N.B.<br>Check the settings<br><i>TERS.</i> | made are appropriate; see the section CONFIGURATION PARAME-                                         |
|----------------|--------------------------------------------|----------------------------------------------------------------------------------------------------|
| 1.             | ∧                                          | Hold down both the UP and DOWN keys for 4 s: the display will show the PA label.                    |
| 2.             | SET                                        | Press the SET key: the value 0 will be displayed.                                                   |
| 3.             |                                            | Press the DOWN key within 15 s to decrease the value to -19 (access password).                      |
| 4.             | SET                                        | Press the SET key (or take no action for 15 s).                                                     |
| 5.             | <b>↓</b> + ∨                               | Hold down both the UP and DOWN keys for 4 s: the display will show the first parameters label (SP). |
| 6.             | ∧<br><b>I</b> • / ∨                        | Press the UP or DOWN key to find the label of the parameter to be changed.                          |
| 7.             | SET                                        | Press the SET key to access the value of this parameter.                                            |
| 8.             | .∧<br>.↓ ↓ ↓                               | Press the UP or DOWN key to increase/decrease the value.                                            |
| 9.             | SET                                        | Press the SET key (or take no action for 15 s) to confirm the set value.                            |
| 10.            | <b>↓</b> + ∨                               | Hold down both the UP and DOWN keys for 4 s to exit the procedure.                                  |
| 11.            | Ċ                                          | Or press the ON/STAND-BY key to exit the procedure.                                                 |

|    |    |     |     |                                      | or ry                        |
|----|----|-----|-----|--------------------------------------|------------------------------|
|    |    |     |     |                                      | 1 = limited to SP+r0         |
|    |    |     |     |                                      | 2 = dEF label                |
|    | 64 | d7  | 2   | drip duration                        | 0 15 min                     |
|    | 65 | d8  | 0   | type of defrost interval             | 0 = hours (d0) device on     |
|    |    |     |     |                                      | 1 = hours compressor on      |
| 0, |    |     |     |                                      | 2 = hours evaporator tem-    |
| •  |    |     |     |                                      | perature < d9                |
|    |    |     |     |                                      | 3 = adaptive                 |
|    |    |     |     |                                      | 4 = timed (if real-time      |
|    |    |     |     |                                      | functions are active)        |
|    | 66 | d9  | 0.0 | evaporator temperature threshold     | -99.0 99.0 °C/°F             |
|    |    |     |     | for defrost interval count (if d8 =  |                              |
|    |    |     |     | 2)                                   |                              |
|    | 67 | d11 | 0   | enable defrost timeout alarm         | 0 = no 1 = yes               |
|    | 68 | d15 | 0   | compressor-on consecutive time       | 0 99 min                     |
|    |    |     |     | for hot gas defrost (if d1 = 1)      |                              |
|    | 69 | d16 | 0   | pre-drip duration                    | 0 99 min                     |
|    |    |     |     | for hot gas defrost with defrost re- |                              |
|    |    |     |     | lay active (if d1 = 1)               |                              |
|    | 70 | d18 | 40  | interval for adaptive defrost (if    | 0 999 min                    |
|    |    |     |     | d8=3)                                | if compressor-on with evap-  |
|    |    |     |     |                                      | orator T < optimal evapora-  |
|    |    |     |     |                                      | tor T + d22                  |
|    |    |     |     |                                      | 0 = manual only              |
|    | 71 | d19 | 3.0 | threshold relative to optimal evap-  | 0.0 40.0 °C/°F               |
|    |    |     |     | orator temperature for adaptive      | optimal evaporator tempera-  |
|    |    |     |     | defrost (if d8=3)                    | ture - d19                   |
|    | 72 | d20 | 180 | compressor-on consecutive time       | 0 500 min                    |
|    |    |     |     | to force defrost                     | 0 = disabled                 |
|    | 73 | d21 | 200 | compressor-on consecutive time       | 0 500 min                    |
|    |    |     |     | and from overcooling                 | 0 = disabled                 |
|    | 74 | d22 | 2.0 | threshold relative to optimal evap-  | 0.0 10.0 °C/°F               |
|    |    |     |     | orator temperature for adaptive      | optimal evaporator $T + d22$ |

0 = cabinet temperature (or product temperature CPT)

| EVCO S. | p.A.     | EVBOX     | 1 500   I | nstruction sheet ver. 1.0   Code 104BOX                         | 1500E103   Page3 of 4   GA 13/25                                |
|---------|----------|-----------|-----------|-----------------------------------------------------------------|-----------------------------------------------------------------|
|         | NO       | PAR       | DEE       | defrost interval count                                          | MIN MAX                                                         |
|         | 75       | A0        | 0         | select value for low temperature                                | 0 = cabinet temperature (or                                     |
|         |          |           |           | alarm                                                           | product temperature                                             |
|         |          |           |           |                                                                 | 1 = evaporator temperature                                      |
|         | 76       | A1        | -10.0     | low temperature alarm threshold                                 | -99.0 99.0 °C/°F                                                |
|         | 77       | A2        | 1         | type of low temperature alarm                                   | 0 = disabled<br>1 = relative to setpoint (i.e.                  |
|         |          |           |           |                                                                 | SP + A1)                                                        |
|         | 70       |           | 10.0      | http://www.com/actions.com/actions.com/action/                  | 2 = absolute (i.e. A1)                                          |
|         | 78<br>79 | A4<br>A5  | 10.0      | high temperature alarm threshold type of high temperature alarm | -99.0 99.0 °C/°F<br>0 = disabled                                |
|         |          |           |           | ·//····                                                         | 1 = relative to setpoint (i.e.                                  |
| X3      |          |           |           |                                                                 | SP + A4)<br>2 = absolute (i.e. A4)                              |
|         | 80       | A6        | 120       | high temperature alarm delay                                    | 0 240 min                                                       |
|         |          |           |           | from power-on                                                   |                                                                 |
|         | 81<br>82 | A/<br>A8  | 15        | high/low temperature alarm delay                                | 0 240 min<br>0 240 min                                          |
|         |          |           |           | ter defrost                                                     |                                                                 |
|         | 83       | A9        | 15        | high temperature alarm delay                                    | 0 240 min                                                       |
|         | 84       | A10       | 1         | duration of power failure for sav-                              | 0 240 min                                                       |
|         |          |           |           | ing alarm                                                       | 0 = disabled                                                    |
|         | 85       | A11       | 2.0       | high/low temperature alarm threshold differential (A1 and A4)   | 0.1 15.0 °C/°F                                                  |
|         | NO.      | PAR.      | DEF.      | FANS                                                            | MIN MAX.                                                        |
|         | 86       | F0        | 1         | evaporator fan mode in normal                                   | 0 = off  1 = on                                                 |
|         |          |           |           | operation                                                       | 3 = thermostat controlled                                       |
|         |          |           |           |                                                                 | (with cabinet or product                                        |
|         |          |           |           |                                                                 | temperature + F1)<br>4 = thermostat controlled                  |
|         |          |           |           |                                                                 | (with cabinet or product                                        |
|         |          |           |           |                                                                 | temperature + F1) if                                            |
|         |          |           |           |                                                                 | 5 = function of F6 (low or                                      |
|         | 07       | <b>F1</b> | 1.0       | augustan fan ursulation thursh                                  | high humidity)                                                  |
|         | 87       | FI        | -1.0      | old (if Pb2= 1 or 2)                                            | -99.0 99.0 °C/°F                                                |
|         | 88       | F2        | 0         | evaporator fan mode during de-                                  | 0 = off 1 = on                                                  |
|         | 89       | F3        | 0         | frost and dripping<br>maximum time evaporator fans off          | 2 = function of F0                                              |
|         | 90       | F4        | 60        | time evaporator fans off in low                                 | 0 240 s                                                         |
| -       | 01       |           |           | humidity                                                        |                                                                 |
| S       | 51       | F5        | 10        | time evaporator rans on in low humidity                         | 0 240 s                                                         |
|         | 92       | F6        | 0         | high or low humidity function (if                               | 0 = for low humidity (with                                      |
|         |          |           |           | F0 = 5)                                                         | fan time F4 and F5 if                                           |
|         |          |           |           |                                                                 | compressor is on)                                               |
|         |          |           |           |                                                                 | 1 = for high humidity                                           |
|         | 93       | F7        | 5.0       | threshold relative to setpoint (SP)                             | -99.0 99.0 °C/°F                                                |
|         |          |           |           | for end of fan stop time                                        |                                                                 |
|         | 94       | F8        | 2.0       | evaporator fan regulation thresh-<br>old differential (F1)      | 0.1 15.0 °C/°F                                                  |
|         | 95       | F9        | 0         | evaporator fans off delay from                                  | 0 240 s                                                         |
|         | 06       | E11       | 15.0      | compressor off                                                  | if F0 = 2 or 5                                                  |
|         | 96       | FII       | 15.0      | condenser rans on threshold                                     | with differential = 2 °C/4 °F                                   |
|         | 97       | F12       | 30        | condenser fans off delay from                                   | 0 240 s                                                         |
|         | 98       | F13       | 30        | compressor off<br>time evaporator fans off in energy            | if Pb3 and Pb4 $\neq$ 1<br>0 240 s x 10                         |
|         |          |           |           | saving                                                          | if F0 ≠ 5                                                       |
|         | 99       | F14       | 30        | time evaporator fans on in energy                               | 0 240 s x 10                                                    |
|         | NO.      | PAR.      | DEF.      | DIGITAL INPUTS                                                  | MIN MAX.                                                        |
|         | 100      | i0        | 3         | door switch input function                                      | 0 = disabled                                                    |
|         |          |           |           |                                                                 | i = compressor + evapora-<br>tor fans off                       |
|         |          |           |           |                                                                 | 2 = evaporator fans off                                         |
|         |          |           |           |                                                                 | 3 = cabinet light on<br>4 = compressor + evapora-               |
|         |          |           |           |                                                                 | tor fans off, cabinet                                           |
|         |          |           |           |                                                                 | light on                                                        |
|         |          |           |           |                                                                 | cabinet light on                                                |
|         | 101      | i1        | 0         | door switch input activation                                    | 0 = with contact closed                                         |
|         | 102      | i2        | 30        | door open alarm delay                                           | 1 = with contact open                                           |
|         |          |           |           | ·····                                                           | -1 = disabled                                                   |
|         | 103      | i3        | 15        | maximum compressor and evapo-                                   | -1 120 min                                                      |
|         | 104      | i5        | 7         | multi-purpose input 1 function                                  | 0 = disabled                                                    |
|         |          |           |           |                                                                 | 1 = energy saving                                               |
|         |          |           |           |                                                                 | 2 = multi-purpose input<br>alarm (dI2)                          |
|         |          |           |           |                                                                 | 3 = high pressure alarm                                         |
|         |          |           |           |                                                                 | (iSd and HP)                                                    |
|         |          |           |           |                                                                 | = auxiliary load off<br>5 = switch device on/off                |
|         |          |           |           |                                                                 | 6 = low pressure alarm (LP)                                     |
|         |          |           |           |                                                                 | <ul> <li>compressor 1 thermal<br/>switch alarm (C1t)</li> </ul> |
| \       |          |           |           |                                                                 | 8 = compressor 2 thermal                                        |
|         |          |           |           |                                                                 | switch alarm (C2t)<br>9 = man in cold room alarm                |
|         |          |           |           |                                                                 | (MiC)                                                           |
|         | 105      | i6        | 0         | multi-purpose input 1 activation                                | 0 = with contact closed                                         |

| Image: Second Second                                                                                                    |           |                                 |                                |                            |                                                                                                    | E                                                                                                    |
|----------------------------------------------------------------------------------------------------|-----------|---------------------------------|--------------------------------|----------------------------|----------------------------------------------------------------------------------------------------|----------------------------------------------------------------------------------------------------|
| Image: Second Second                                                                                                    |           |                                 |                                |                            |                                                                                                    | 5 = neutral zone heaters                                                                                                    |
| Image: Second Second                                                                                                    |           |                                 |                                |                            |                                                                                                    | 6 = condenser fans                                                                                                    |
|                                                                                                    |           |                                 |                                |                            |                                                                                                    | 7 = compressor 2                                                                                                    |
| Image: Second Second                                                                                                    |           |                                 |                                |                            |                                                                                                    |                                                                                                    |
| Image: Second Second                                                                                                    |           |                                 |                                |                            |                                                                                                    | o = aerrost 2                                                                                                    |
| Image: Second Second                                                                                                    |           |                                 |                                |                            |                                                                                                    | 9 = evaporator fans 2                                                                                                    |
| Image: Second Second                                                                                                    |           |                                 |                                |                            |                                                                                                    | 10= reserved                                                                                                    |
| Image: Second Second                                                                                                    |           |                                 |                                |                            |                                                                                                    | 11 = on/stand-by                                                                                                    |
| 1         1         1         1         1         1         1         1         1         1         1         1         1         1         1         1         1         1         1         1         1         1         1         1         1         1         1         1         1         1         1         1         1         1         1         1         1         1         1         1         1         1         1         1         1         1         1         1         1         1         1         1         1         1         1         1         1         1         1         1         1         1         1         1         1         1         1         1         1         1         1         1         1         1         1         1         1         1         1         1         1         1         1         1         1         1         1         1         1         1         1         1         1         1         1         1         1         1         1         1         1         1         1         1         1         1         1                                                                                                            |           |                                 |                                |                            |                                                                                                    | 12 mon in sold as a sta                                                                                                    |
| (MC)         (MC)           13         (MC)         13         (MC)           13         (MC)         13         (MC)         13           116         (U         0         (MC)         0         (MC)           118         (U         0         (MC)         0         (MC)           118         (U         0         (MC)         0         (MC)           118         (U         0         (MC)         0         (MC)           119         (U)         14         0         (MC)         0         (MC)           120         (U)         15         (MC)         (MC)         (MC)         (MC)         (MC)           121         (U)         15         (MC)         (MC)         (                                                                                                    |           |                                 |                                |                            |                                                                                                    | 12= man in cold room alarm                                                                                                    |
| 13- humidification         13- humidification           14- defundification         14- defundification           14- 1         enable cabinet light and auxiliary<br>load (fu or u.22 = 2) using         0 = no         1 = yes           111         0         0         pumbor delay         0.240.5           118         ut/         1         enable cabinet light and auxiliary<br>load for the stand-by key         0.240.5           120         1.0         0.000 modelay         0.240.5         0.1         = yes           121         1.0         1.0         0.0000 modelay         0.1         = no         1 = yes           121         1.0         0.00000 modelay         0.1         = no         1 = yes           121         1.0         0.00000000000000000000000000000000000                                                                                                    |           |                                 |                                |                            |                                                                                                    | (MiC)                                                                                                    |
| Inf         U         U                                                                                                    |           |                                 |                                |                            |                                                                                                    | 13= humidification                                                                                                    |
| 116         u2         0         enable cabinet light and auximple of the light and auximple of the light and auximple and auximple of the light and                                                                                                    |           |                                 |                                |                            |                                                                                                    | 14= dehumidification                                                                                                    |
| 1.10         U2         0         ensolution         0         no         1 = yes           111         U3         0         Pump-down delay         0240 s         1           113         U4         1         enable deactivation alarn output         0 = no         1 = yes           111         U3         0         5         duration demisting on         1120 min           120         0         5         duration demisting on         1120 min         1                                                                                                    |           | 115                             |                                |                            | anakia ashiart Krist I - 11                                                                                                    |                                                                                                    |
| Ided (ff ul or u22 = 2) using           istand-by key           118         u           u         email-devalues           110         u           121         u           121         u           121         u           121         u           121         u           121         u           121         u           122         u11           121         u           122         u11           123         the relates on threadout           123         the relates on threadout           124         the relates confurnment           125         the relates confurnment           124         the relates confurnment           124         the relates confurnment           124         the relates confurnment           124         the relates confurnment           124         the relates confurnment           124         the relates confurnment           124         the relates confurnment           124         the relates confurnment           124         the relates confurnment           125         the relates confurnment                                                                                                    |           | 116                             | u2                             | 0                          | enable cabinet light and auxiliary                                                                                                    | u = no 1 = yes                                                                                                    |
| 117         10         9         0         0         0         0         0         0         0         1         99.0         1         99.0         1         99.0         1         99.0         99.0         99.0         99.0         99.0         99.0         99.0         99.0         99.0         1         99.0         1         99.0         1         99.0         1         99.0         1         99.0         1         1         1         1         1         1         1         1         1         1         1         1         1         1         1         1         1         1         1         1         1         1         1         1         1         1         1         1         1         1         1         1         1         1         1         1         1         1         1         1         1         1         1         1         1         1         1         1         1         1         1         1         1         1         1         1         1         1         1         1         1         1         1         1         1         1         1         1                                                                                                    |           |                                 |                                |                            | load (if u1 or u22 = 2) using                                                                                                    |                                                                                                    |
| 112         112         12         12         12         12         13         14         1         enable dearbits of method and upper dearbits of method of the set of the set of t                                                                                                    |           |                                 |                                |                            | stand-by key                                                                                                    |                                                                                                    |
| 118         U-4         1         enable descination alarm output         0         n         1         yes           110         U.5         -1.0         door heaters on threshold         -9.090.9C/PF           121         U.9         1         enable dearm buzzer         0         n         n         1         yes           121         U.9         1         enable clock         MM                                                                                                    |           | 117                             | u3                             | 0                          | pump-down delav                                                                                                    | 0 240 s                                                                                                    |
| 10         0         •         •         •         •         •         •         •         •         •         •         •         •         •         •         •         •         •         •         •         •         •         •         •         •         •         •         •         •         •         •         •         •         •         •         •         •         •         •         •         •         •         •         •         •         •         •         •         •         •         •         •         •         •         •         •         •         •         •         •         •         •         •         •         •         •         •         •         •         •         •         •         •         •         •         •         •         •         •         •         •         •         •         •         •         •         •         •         •         •         •         •         •         •         •         •         •         •         •         •         •         •         •         •         •         •                                                                                                    |           | 118                             | 11/4                           | 1                          | enable deactivation alarm output                                                                                                    | $0 = n_0$ $1 = ves$                                                                                                    |
| Init         Use         Hole         Output           119         Use         1-10         door hears on threshold         -9-09-0. °C/°F           121         111         3         1         enable alarm buzzer         0         no         1         = yes           121         111         3         1         enable alarm buzzer         0         no         1         = yes           121         110         0         enable Cock         NIN                                                                                                    |           | 110                             | u4                             | -                          |                                                                                                    | 0 = 110 I = yes                                                                                                    |
| 11         u.5         -1.0         door heaters on threshold         -99.099.0 C/C/F           12         10         1         enable alarm buzzer         0         = no         1         = yes           12         13         k for elay configuration         as u1         = wes         = wes           12         14         k6         = wes         = wes         = wes         = wes           12         14         b2         control         = wes         = wes         = wes           12         H0         control         = wes         = wes         = wes           12         H01         ostatum duration energy saving Monday         0 23 h         0         = wes           125         H01         ostatum energy saving Tuesday         0 23 h         0         = wes         = wes           128         H04         maximum duration energy saving         0 22 h         > 0         > 0         = wes         > 0         inction active         > 0         = wes         > 0         = wes         > 0         inction active         > 0         = wes         > 0         = wes         > 0         = wes         > 0         = wes         > 0         = wes         > 0                                                                                                    |           |                                 |                                |                            | with silencing buzzer                                                                                                    |                                                                                                    |
| 121         ubit         9         1                                                                                                    |           | 119                             | u5                             | -1.0                       | door heaters on threshold                                                                                                    | -99.0 99.0 °C/°F                                                                                                    |
| 121         U         1         anable alarm buzzer         0         = no         1 = yes           MO         PAR         DEF.         CLOCK         MIN                                                                                                    |           | 120                             | u6                             | 5                          | duration demisting on                                                                                                    | 1 120 min                                                                                                    |
| L2         L1         Late the mean output         L1         L1 <thl1< th="">         L1         L1<td></td><td>121</td><td></td><td>1</td><td>enable alarm buzzor</td><td><math>0 = n_0</math> <math>1 - y_{00}</math></td></thl1<>                                                                                                    |           | 121                             |                                | 1                          | enable alarm buzzor                                                                                                    | $0 = n_0$ $1 - y_{00}$                                                                                                    |
| 12         11         0         Fact Part Part Part Part Part Part Part Par                                                                                                    |           |                                 | u9                             | 1                          |                                                                                                    | 0 = 110 I = yes                                                                                                    |
| No.         PAR.         DEF.         CLOCK         MIN MAX.           NO.         PAR.         DEF.         ENERGY SAVING         MIN MAX.           124         HE2         0         maximum duration energy saving         0 999 min.           124         HE2         0         maximum duration energy saving         0 23 h           125         H01         0         start time energy saving Tuesday         0 23 h           128         H02         0         maximum duration energy saving         0 24 h           128         H02         0         start time energy saving Tuesday         0 23 h           128         H03         0         start time energy saving Tuesday         0 24 h           128         H04         0         maximum duration energy saving         0 24 h           129         H05         0         start time energy saving Tuesday         0 24 h           131         H07         0         start time energy saving Tuesday         0 24 h           133         H06         maximum duration energy saving         0 24 h           133         H07         start time energy saving Sturday         0 24 h           133         H08         start time energy                                                                                                    |           | 122                             | u11                            | 3                          | кь relay configuration                                                                                                    | as ul                                                                                                    |
| V         123         H0         0         enable clock         0         = no         1 = yes           W         124         HE2         0         maximum duration energy saving<br>0         0999 min<br>0         0999 min<br>0         0999 min<br>0         0999 min<br>0         0999 min<br>0         0910 min<br>0         0921 hit<br>0         0921 hit<br>0         0         0921 hit<br>0         0921 hit<br>0         0921 hit<br>0         0921 hit<br>0         0921 hit<br>0         0921 hit<br>0         0921 hit<br>0         0921 hit<br>0         0921 hit<br>0         0921 hit<br>0         0         0921 hit<br>0         0921 hit<br>0         0921 hit<br>0         0921 hit<br>0         0921 hit<br>0         0221 hit<br>0         0         0221 hit<br>0         0         0         0221 hit<br>0         0         0         0221 hit<br>0         0         0         0221 hit<br>0         0                                                                                                    | $\square$ | NO.                             | PAR.                           | DEF.                       | CLOCK                                                                                                    | MIN MAX.                                                                                                    |
| NO.         PAR.         DEF.         ENERGY SAVING         MIN MAX.           124         HEZ         0         maximum duration energy saving<br>0         0999 min<br>0         0999 min<br>0         0999 min<br>0           125         HOI         0         start time energy saving Monday<br>0         023 h<br>0         024 h<br>>0 function active           126         HOI         0         start time energy saving Tuesday<br>024 h<br>>0 function active         023 h<br>0         024 h<br>>0 function active           128         HOI         0         start time energy saving Tuesday<br>024 h         024 h           130         HOF         0         start time energy saving Tuesday<br>024 h         024 h           131         HO7         0         start time energy saving Tuesday<br>024 h         024 h           131         HO7         0         start time energy saving Tuesday<br>024 h         024 h           132         HO8         0         start time energy saving Tuesday<br>024 h         024 h           133         HD7         0         start time energy saving Sturday<br>024 h         024 h           133         HD1         0         maximum duration energy saving<br>024 h         024 h           134         HD         0         m                                                                                                    | J         | 123                             | Hr0                            | 0                          | enable clock                                                                                                    | 0 = no $1 = ves$                                                                                                    |
| INA.         FMA.         Loc ExtraCost SMUND         PHIN HMA.           121         HE2         0         maximum duration energy saving<br>0 = until door opened<br>0 = until door opened<br>0 = until door | -         | NO                              | DAD                            | DEF                        | ENERCY SAVANC                                                                                                    |                                                                                                    |
| 124         HE2         0         maximum duration energy saving<br>0999 min<br>0999 min<br>0914         0999 min<br>0914           125         H01         0         start time energy saving Monday<br>023 h         023 h           126         H02         0         maximum duration energy saving<br>Monday         024 h           127         H03         0         start time energy saving Young<br>024 h         024 h           128         H04         0         maximum duration energy saving<br>Monday         024 h           128         H04         0         start time energy saving Young<br>024 h         024 h           130         H06         0         start time energy saving Young<br>024 h         024 h           131         H07         0         start time energy saving Young<br>024 h         024 h           132         H08         0         maximum duration energy saving<br>024 h         024 h           133         H07         0         start time energy saving Young<br>024 h         024 h           133         H10         0         maximum duration energy saving<br>024 h         024 h           134         H10         0         maximum duration energy saving<br>024 h         024 h           134         H10                                                                                                    | ۵         | INO.                            | PAR.                           | DEF.                       | ENERGT SAVING                                                                                                    | MIN MAX.                                                                                                    |
| No.         PAR.         Def.         ENERGY SAVING WITH RTC         MN MAX.           125         H01         0         start time energy saving Monday         0 23 h           126         H02         0         maximum duration energy saving Useday         0 24 h           127         H03         0         start time energy saving Tuesday         0 24 h           128         H04         0         maximum duration energy saving         0 24 h           128         H05         0         start time energy saving Tuesday         0 24 h           128         H06         0         maximum duration energy saving         0 24 h           128         H06         0         maximum duration energy saving         0 24 h           128         H08         0         maximum duration energy saving         0 24 h           128         H08         0         start time energy saving Suturday         0 24 h           129         H08         0         start time energy saving Suturday         0 24 h           128         H10         0         start time energy saving Suturday         0 24 h           128         H11         0         start time energy saving Suturday         0 23 h <tr< td=""><td><b>M</b></td><td>124</td><td>HE2</td><td>0</td><td>maximum duration energy saving</td><td>0 999 min</td></tr<>                                                                                                    | <b>M</b>  | 124                             | HE2                            | 0                          | maximum duration energy saving                                                                                                    | 0 999 min                                                                                                    |
| NO.         PAR.         DEF.         ENERGY SAVING WITH RTC.         MIN MAX.           125         H01         0         start time energy saving Monday         0 23 h           126         H02         0         maximum duration energy saving         0 24 h           127         H03         0         start time energy saving Tuesday         0         23 h           128         H04         0         maximum duration energy saving         0 24 h         23 h           128         H04         0         maximum duration energy saving         0 24 h         24 h           130         H06         0         maximum duration energy saving         0 24 h         23 h           131         H07         0         start time energy saving Thursday         0 24 h         23 h           131         H07         0         start time energy saving Sturday         0 24 h         23 h           133         H09         0         start time energy saving Sturday         0 24 h         23 h           133         H11         0         start time energy saving Sturday         0 24 h         24 h           134         H12         0         maximum duration energy saving <t< td=""><td></td><td></td><td></td><td></td><td> </td><td>0 = until door opened</td></t<>                                                                                                    |           |                                 |                                |                            |                                                                                                    | 0 = until door opened                                                                                                    |
| 125         H01         0         start time energy saving Monday         0 = midnight           126         H02         0         maximum duration energy saving         0 = midnight           127         H03         0         start time energy saving         0 = midnight           128         H04         0         maximum duration energy saving         0 = midnight           128         H04         0         start time energy saving         0 = midnight           128         H04         0         start time energy saving         0 = midnight           130         H05         0         start time energy saving         0 = 0 = midnight           131         H07         0         start time energy saving Thurak         0 = midnight           132         H08         0         maximum duration energy saving         0 = 24 h           133         H07         0         start time energy saving Firday         0 = 23 h           133         H10         0         maximum duration energy saving         0 = 24 h           136         H12         0         maximum duration energy saving         0 = 24 h           136         H12         0         maximum duration energy saving         0 = 24 h           136 </td <td></td> <td>NO</td> <td>PAP</td> <td>DEE</td> <td>ENERGY SAVING WITH PTC</td> <td>MIN MAX</td>                                                                                                    |           | NO                              | PAP                            | DEE                        | ENERGY SAVING WITH PTC                                                                                                    | MIN MAX                                                                                                    |
| 125         H01         0         start time energy saving Monday         0 24 h           126         H02         0         maximum duration energy saving         0 24 h           127         H03         0         start time energy saving         0 24 h           128         H04         0         maximum duration energy saving         0 24 h           128         H04         0         maximum duration energy saving         0 24 h           129         H05         0         start time energy saving Muednes         0 24 h           131         H07         0         start time energy saving Thursday         0 24 h           132         H08         0         maximum duration energy saving         0 24 h           132         H08         0         maximum duration energy saving         0 24 h           131         H07         0         start time energy saving Sutrady         0 24 h           133         H09         0         start time energy saving Sutrady         0 24 h           133         H07         0         start time energy saving Sutrady         0 24 h           134         H10         0         maximum duration energy saving         0 24 h           13                                                                                                    |           | 110.                            | TAK.                           | UC".                       |                                                                                                    | 0 22 k                                                                                                    |
| Image: Image:                                                                                                    |           | 125                             | H01                            | 0                          | start time energy saving Monday                                                                                                    | u 23 h                                                                                                    |
| 126         H02         0         maximum duration energy saving         0 24 h           127         H03         0         start time energy saving Tuesday         0 23 h           128         H04         0         maximum duration energy saving         0 24 h           128         H04         0         maximum duration energy saving         0 23 h           130         H06         0         maximum duration energy saving         0 24 h           131         H07         0         start time energy saving Thursday         0 24 h           131         H07         0         start time energy saving Thursday         0 24 h           132         H08         0         maximum duration energy saving         0 24 h           133         H09         0         start time energy saving Sturday         0 23 h           133         H10         0         maximum duration energy saving         0 24 h           134         H10         0         start time energy saving Sturday         0 23 h           133         H14         0         maximum duration energy saving         0 24 h           134         H10         start time energy saving Sturday         0 23 h           134                                                                                                    |           | L                               |                                |                            | <u> </u>                                                                                                    | 0 = midnight                                                                                                    |
| Image: Instant of the graph of the graph of the                                                                                                    |           | 126                             | H02                            | 0                          | maximum duration energy saving                                                                                                    | 0 24 h                                                                                                    |
| 127         H03         0         start time energy saving Tuesday         0         23 h           128         H04         0         maximum duration energy saving 0         0         24 h           129         H05         0         start time energy saving Wednes         0         23 h           130         H06         0         maximum duration energy saving 0         0         24 h           131         H07         0         start time energy saving Thursday         0         1 24 h           132         H08         0         maximum duration energy saving 0         0         24 h           133         H09         0         start time energy saving Friday         0         24 h           134         H10         0         maximum duration energy saving 0         0         24 h           134         H10         0         start time energy saving Saturday         0         23 h           135         H11         0         start time energy saving Saturday         0         24 h           136         H12         0         maximum duration energy saving         0         24 h           137         H3         0         satart time energy saving Saturday <td></td> <td> </td> <td></td> <td></td> <td>Monday</td> <td>&gt;0 function active</td>                                                                                                    |           |                                 |                                |                            | Monday                                                                                                    | >0 function active                                                                                                    |
| 12.7         Hu3         0         start time energy saving Tuesday         0 23 h<br>emidipit           128         H04         0         maximum duration energy saving         0 24 h<br>emidipit           129         H05         0         start time energy saving Wednes-<br>day         0 24 h<br>emidipit           130         H06         0         maximum duration energy saving         0 24 h<br>emidipit           131         H07         0         start time energy saving Thursday         0 24 h<br>emidipit           133         H08         0         maximum duration energy saving         0 24 h<br>emidipit           133         H09         0         start time energy saving Fiday         0 24 h<br>emidipit           134         H10         0         maximum duration energy saving         0 24 h<br>emidipit           135         H11         0         start time energy saving Sunday         0 24 h<br>emidipit           136         H22         0         maximum duration energy saving         0 24 h<br>emidipit           137         H3         0         start time energy saving Sunday         0 24 h<br>emidipit           138         H44         0         maximum duration energy saving         0 24 h<br>emidipit           138         H44                                                                                                    |           |                                 | 1161                           | <u> </u>                   | וייטוֹמפֿאַ                                                                                                    | >u function active                                                                                                    |
| Image: Instant in the energy saving the server of the energy saving the server of the energy saving the energy saving the server of the energy saving the server of the                                                                                                    |           | 127                             | H03                            | 0                          | start time energy saving Tuesday                                                                                                    | 0 23 h                                                                                                    |
| 128         H04         0         maximum duration energy saving 0         0 24 h           129         H05         0         start time energy saving Wedness         0         0 24 h           130         H06         0         maximum duration energy saving 0         0 24 h           131         H07         0         start time energy saving Thursday         0 24 h           131         H07         0         start time energy saving Friday         0 24 h           132         H08         0         maximum duration energy saving 0         0 24 h           0         friday         0         saturday         0 24 h           133         H09         start time energy saving Friday         0 24 h           134         H10         maximum duration energy saving         0 24 h           135         H11         0         start time energy saving Saturday         0 24 h           136         H12         0         maximum duration energy saving         0 24 h           138         H14         0         start time energy saving         0 24 h           137         H13         0         start time energy saving         0 24 h           0         function active                                                                                                    |           |                                 |                                |                            | · ·                                                                                                    | 0 = midnight                                                                                                    |
| Instructure         Instructure         Outcome         Outcome           129         H05         0         start time energy saving wedness         023 h           130         H06         0         maximum duration energy saving         023 h           131         H07         0         start time energy saving Thursday         023 h           132         H08         0         maximum duration energy saving         024 h           133         H09         0         start time energy saving Fiday         024 h           20         function active         024 h         0         024 h           133         H09         0         start time energy saving Sunday         024 h           20         function active         024 h         0         024 h           136         H12         0         maximum duration energy saving         024 h           20         function active         0                                                                                                    |           | 128                             | H04                            | 0                          | maximum duration oppraviation                                                                                                    | 0 24 b                                                                                                    |
| 105         0         105         0         105         0         0         0         0         0         0         0         0         0         0         0         0         0         0         0         0         0         0         0         0         0         0         0         0         0         0         0         0         0         0         0         0         0         0         0         0         0         0         0         0         0         0         0         0         0         0         0         0         0         0         0         0         0         0         0         0         0         0         0         0         0         0         0         0         0         0         0         0         0         0         0         0         0         0         0         0         0         0         0         0         0         0         0         0         0         0         0         0         0         0         0         0         0         0         0         0         0         0         0         10         11         1                                                                                                    |           |                                 |                                |                            | Tuesday                                                                                                    | 0                                                                                                    |
| 129         H05         0         start time energy saving Wednes-<br>and day         0 23 h<br>o = midnight           130         H06         0         maximum duration energy saving<br>Wednesday         0 24 h<br>o 0 23 h<br>o = midnight           131         H07         0         start time energy saving Thursday         0 24 h<br>o = midnight           132         H08         0         maximum duration energy saving<br>Thursday         0 24 h<br>o = midnight           133         H09         0         start time energy saving Fiday         0 24 h<br>o = midnight           134         H10         0         maximum duration energy saving         0 24 h<br>o = midnight           135         H11         0         start time energy saving Saurday         0 24 h<br>o = midnight           136         H12         0         maximum duration energy saving         0 24 h<br>o = midnight           138         H4         0         maximum duration energy saving         0 24 h<br>o = midnight           138         H4         0         maximum duration energy saving         0 24 h<br>o = midnight           138         H4         0         maximum duration energy saving         0 24 h<br>o = midnight           139         H0         h-         etaitime energy saving         0 24 h      <                                                                                                    |           | $\vdash$                        | L                              |                            | luesday                                                                                                    | >U function active                                                                                                    |
| Image: Second Second                                                                                                    |           | 129                             | H05                            | 0                          | start time energy saving Wednes-                                                                                                    | 0 23 h                                                                                                    |
| 130         H66         0         maximum duration energy saving<br>Wednesday         0         0 24 h<br>0 24 h<br>0           131         H07         0         start time energy saving Thursday         0 24 h<br>0         0         0 24 h<br>0           132         H08         0         start time energy saving Thursday         0 24 h<br>0         0         0 24 h<br>0           133         H09         0         start time energy saving Fiday         0 24 h<br>0         0         2.0 function active           133         H09         0         start time energy saving Saturday         0 24 h<br>0         0         maximum duration energy saving 0         24 h           136         H11         0         start time energy saving Saturday         0 23 h         0         = midnight           137         H13         0         start time energy saving Sunday         0 24 h         >>           138         H14         0         maximum duration energy saving         0 24 h         >>           138         H14         0         maximum duration energy saving         0 24 h         >>           139         Hon         h-         device switch-off time         h = disabled           140         De         m.                                                                                                    |           |                                 |                                |                            | dav                                                                                                    | 0 = midnight                                                                                                    |
| Image         Image         Image <t< td=""><td></td><td>130</td><td>HUE</td><td>0</td><td>movimum duration and</td><td>0 24 h</td></t<>                                                                                                    |           | 130                             | HUE                            | 0                          | movimum duration and                                                                                                    | 0 24 h                                                                                                    |
| Image: Second Second                                                                                                    |           | 1.00                            |                                |                            | maximum uuration energy saving                                                                                                    | 0 24 11                                                                                                    |
| Image: 131         H07         0         start time energy saving Thursday         0 23 h           132         H08         0         maximum duration energy saving D 24 h         -0 function active           133         H09         0         start time energy saving Friday         0 23 h           134         H10         0         maximum duration energy saving D 24 h         -0 function active           135         H11         0         start time energy saving Saturday         0 23 h           136         H12         0         maximum duration energy saving O 24 h         -0 function active           137         H13         0         start time energy saving Sunday         0 23 h         0 = midnight           138         H14         0         maximum duration energy saving         0 24 h         -0 function active           139         H0         h         device switch-on time         0 23 h            140         HoF         h         device switch-on time         0 23 h            141         H.1         h         device switch-on time         0 23 h            141         H.1         h         device switch-on time         0 23 h                                                                                                    |           |                                 |                                |                            | Wednesday                                                                                                    | >0 function active                                                                                                    |
| Image: Second Second                                                                                                    | ~         | 131                             | H07                            | 0                          | start time energy saving Thursday                                                                                                    | 0 23 h                                                                                                    |
| 132         H08         0         maximum duration energy saving         024 h           133         H09         0         start time energy saving Friday         023 h           134         H10         0         maximum duration energy saving         024 h           135         H11         0         start time energy saving Saturday         024 h           136         H12         0         maximum duration energy saving         024 h           136         H13         0         start time energy saving Saturday         024 h           137         H13         0         start time energy saving Sunday         024 h           137         H13         0         start time energy saving Sunday         024 h           137         H13         0         start time energy saving Sunday         024 h           137         H0         h         device switch-on time h         023 h           139         H0         h         device switch-on time h         023 h           140         H0F         h         device switch-on time h         023 h           141         H01         h         device switch-on time h         023 h           141         H0                                                                                                    | "Ю        |                                 |                                |                            |                                                                                                    | 0 = midnight                                                                                                    |
| Instantian ouraction energy saving         U 24 h           133         H09         0         start time energy saving Friday         0 23 h           134         H10         0         maximum duration energy saving         0 24 h           135         H11         0         start time energy saving Surday         0 23 h           135         H11         0         start time energy saving Surday         0 23 h           136         H12         0         maximum duration energy saving Surday         0 23 h           137         H13         0         start time energy saving Surday         0 24 h           138         H14         0         maximum duration energy saving         0 24 h           138         H14         0         maximum duration energy saving         0 24 h           139         Hon         h         device switch-on time         0 23 h           140         Hor         h         device switch-on time         0 23 h           141         Hd1         h         if aligi defrost time         like Hd1           143         Hd3         h         2" daily defrost time         like Hd1           144         Hd4         h         2" daily defrost tim                                                                                                    | <b>#</b>  | 132                             | HUb                            | 0                          | maximum duration and                                                                                                    | 0 24 h                                                                                                    |
| Image: Instant in the energy saving Friday         30 function active           133         H09         0         start time energy saving Friday         023 h           135         H11         0         maximum duration energy saving         023 h           136         H12         0         maximum duration energy saving         023 h           136         H12         0         maximum duration energy saving         023 h           138         H13         0         start time energy saving         024 h           0         function active         023 h         024 h           138         H13         0         start time energy saving         024 h           0         maximum duration energy saving         024 h         023 h           139         H00         h         device switch-on time         023 h           140         Hoff         h         device switch-on time         023 h           141         H01         h         device switch-on time         023 h           141         H01         h         devidersot time         Ike H01           144         H04         h         devidersot time         Ike H01           142                                                                                                    |           | <sup>132</sup>                  | 1100                           |                            | maximum duration energy saving                                                                                                    | U 24 II                                                                                                    |
| 133         H09         0         start time energy saving Friday         0 23 h           134         H10         0         maximum duration energy saving         0 24 h           135         H11         0         start time energy saving Saurday         0 23 h           135         H11         0         start time energy saving Saurday         0 23 h           136         H12         0         maximum duration energy saving         0 24 h           137         H13         0         start time energy saving Sunday         0 24 h           138         H14         0         maximum duration energy saving         0 24 h           138         H14         0         maximum duration energy saving         0 24 h           138         H14         0         maximum duration energy saving         0 23 h           138         H14         0         maximum duration energy saving         0 23 h           140         H0         h-         device switch-off time         0 23 h           140         H0         h-         device switch-off time         0 23 h           141         Hd1         h-<                                                                                                    |           |                                 |                                |                            | Thursday                                                                                                    | >0 function active                                                                                                    |
| Image: Instant of the intermediate intermediate inter                                                                                                    |           | 133                             | H09                            | 0                          | start time energy saving Fridav                                                                                                    | 0 23 h                                                                                                    |
| 134         H10         0         maximum duration energy saving<br>Friday         0 24 h           135         H11         0         start time energy saving Saturday         0 23 h           136         H12         0         maximum duration energy saving<br>Saturday         0 24 h           137         H13         0         start time energy saving Saturday         0 23 h           137         H13         0         start time energy saving Saturday         0 24 h           138         H14         0         maximum duration energy saving         0 24 h           138         H14         0         maximum duration energy saving         0 22 h           0         PAR.         DEF.         SUTCH ON/OFF WITH RTC         MIN MAX.           140         HoF         h         device switch-off time         0 23 h           140         HoF         h         141         Hof         h           141         Hof         h         2 <sup>td</sup> daily defrost time         like Hd1           142         Hd2         h         2 <sup>td</sup> daily defrost time         like Hd1           143         Hd5         h         3 <sup>td</sup> daily defrost time         like Hd1           144         <                                                                                                    |           |                                 |                                |                            |                                                                                                    | 0 = midniaht                                                                                                    |
| Institution curation energy saving         0                                                                                                    |           | 13/                             | H10                            | 0                          | maximum duration and and                                                                                                    | 0 24 h                                                                                                    |
| Image: 135H11Image: 1764 maximum duration energy saving<br>Saturday $> 0$ midnight<br>$0 = midnight136H120maximum duration energy savingSaturday023h> 024h> 0 function active137H130start time energy saving SundaySunday024h> 0 function active138H140maximum duration energy savingSunday024h> 0 function active138H140maximum duration energy savingSunday023h> 0 function active139Honhdevice switch-on timedevice switch-off time023hh elisabled140HoFhdevice switch-off timedevice switch-off time023hh elisabled141Hd1h1t device switch-off timedevice switch-off time023hh elisabled142Hd2h2^{m} daily defrost timeting defrost timelike Hd1143Hd3h3^{m} daily defrost timetings from EVconnect and EPoCAMIN MAX.147PA1426level 1 password to access set-tings from EVconnect and EPoCA-149rE0OSERIAL COMMUNICATIONMIN MAX.150rE14select temperature for samplingto bold ata logger sampling interval0151LA247MODBUS addressthe parameter is relevant only ifbLE = 00= cabinet adveporatorS = ail153LP2MODBUS paritythe parameter is relevant only ifbLE = 00= fre$                                                                                                    |           | 1-54                            |                                |                            | maximum duration energy saving                                                                                                    | 0 24 11                                                                                                    |
| 135         H11         0         start time energy saving Saturday         023 h           136         H12         0         maximum duration energy saving         024 h           137         H13         0         start time energy saving Sunday         024 h           138         H14         0         maximum duration energy saving         024 h           138         H14         0         maximum duration energy saving         024 h           138         H14         0         maximum duration energy saving         023 h           138         H0         h         device switch-on time         0                                                                                                    |           |                                 |                                |                            | Friday                                                                                                    | >0 function active                                                                                                    |
| No.         PAR.         O = midnight           137         H13         0         startday         024 h           138         H14         0         maximum duration energy saving Sunday         024 h           138         H14         0         maximum duration energy saving         024 h           138         H14         0         maximum duration energy saving         024 h           138         H0         h-         device switch-on time         024 h           139         Hon         h         device switch-off time         023 h           140         HoF         h         device switch-off time         023 h           141         Hd1         h         disabled         023 h           141         Hd1         h         disabled         023 h           142         Hd2         h         2* daily defrost time         like Hd1           144         Hd4         h         2* daily defrost time         like Hd1           144         Hd4         h         3* daily defrost time         like Hd1           145         Hd5         h         5* daily defrost time         like Hd1           145         Hd5                                                                                                    |           | 135                             | H11                            | 0                          | start time energy saving Saturdav                                                                                                    | 0 23 h                                                                                                    |
| 136         H12         0         maximum duration energy saving<br>Saturday         0         24 h<br>>0 function active           137         H13         0         start time energy saving<br>Saturday         0         23 h<br>0         0         24 h<br>>0 function active           138         H14         0         maximum duration energy saving<br>Sunday         0         24 h<br>>0 function active           138         H14         0         maximum duration energy saving<br>Sunday         0         24 h<br>>0 function active           139         Hon         h         device switch-on time         0         23 h<br>h disabled           140         HoF         h         device switch-off time         MIN MAX.         MAX.           141         H1         h         2" daily defrost time         MIN MAX.         MAX.           141         H1         h         2" daily defrost time         Mike Hd1         MAX.           143         H3         h         9" daily defrost time         Mike Hd1         MAX.           144         H4         h         4" daily defrost time         Mike Hd1         MAX.           144         H2         bEF.         DATA-LOGGING         MIN MAX.         MAX.                                                                                                    |           |                                 |                                |                            |                                                                                                    | 0 = midnight                                                                                                    |
| 137       H13       •       maximum duration energy saving Sunday       0 23 h         138       H14       •       maximum duration energy saving       0 23 h         138       H14       •       maximum duration energy saving       0 23 h         138       H14       •       maximum duration energy saving       0 23 h         139       Hon       h       device switch-on time       0 23 h         140       HoF       h       device switch-off time       0 23 h         140       HoF       h       device switch-off time       0 23 h         141       Hd1       h       device switch-off time       0 23 h         141       Hd1       h       dialy defrost time       like Hd1         143       Hd3       h       2 <sup>rd</sup> daily defrost time       like Hd1         144       Hd4       h       4 <sup>th</sup> daily defrost time       like Hd1         145       Hd5       h       5 <sup>th</sup> daily defrost time       like Hd1         144       Hd4       h       4 <sup>th</sup> daily defrost time       like Hd1         144       Hd5       h       9 <sup>th</sup> daily defrost time       like Hd1         145       Hd5                                                                                                    |           | 136                             | H17                            | 0                          | movimum duration and                                                                                                    | 0 24 h                                                                                                    |
| Image: Saturday         >0 function active           137         H13         0         start time energy saving Sunday         0 23 h           138         H14         0         maximum duration energy saving         0 24 h           138         H14         0         maximum duration energy saving         0 24 h           139         Hon         h         device switch-on time         0 23 h           140         HoF         h         device switch-of time         0 23 h           141         Hd1         h         1st daily defrost time         0 23 h           141         Hd1         h         1st daily defrost time         0 23 h           141         Hd1         h         1st daily defrost time         0 23 h           141         Hd1         h         1st daily defrost time         0 23 h           142         Hd2         h         2rd daily defrost time         0 23 h           143         Hd3         h         3rd daily defrost time         0 23 h           144         Hd4         h         4rd daily defrost time         0 240           145         Hd5         h         5th daily defrost time         0 0 0 0 0 0.                                                                                                    |           | 1.10                            |                                |                            | maximum duration energy saving                                                                                                    | U 24 fl                                                                                                    |
| 137         H13         0         start time energy saving Sunday         0 23 h           138         H14         0         maximum duration energy saving Sunday         0 24 h           139         Hon         h         device switch-on time         0 23 h           139         Hon         h         device switch-on time         0 23 h           140         HoF         h         device switch-off time         0 23 h           140         HoF         h         device switch-off time         0 23 h           141         Hd1         h         elisabled         0 23 h           141         Hd1         h         elisabled         0 23 h           141         Hd1         h         start time elisabled         0 23 h           143         Hd3         h         3" daily defrost time         like Hd1           144         Hd4         h         5" daily defrost time         like Hd1           145         H-5         5" daily defrost time         like Hd1         1           144         Hd4         h         5" daily defrost time         like Hd1         1           144         Hd4         h         Ho <t< td=""><td></td><td></td><td></td><td></td><td>Saturday</td><td>&gt;0 function active</td></t<>                                                                                                    |           |                                 |                                |                            | Saturday                                                                                                    | >0 function active                                                                                                    |
| No.         PAR.         DEF.         O = midnight           138         H14         0         maximum duration energy saving<br>Sunday         0 24 h<br>>0 function active           139         Hon         h         device switch-on time         0 23 h<br>h         disabled           140         HoF         h         device switch-off time         0 23 h<br>h         disabled           141         Hd1         h         1* daily defrost time         0 23 h<br>h         disabled           141         Hd1         h         1* daily defrost time         0 23 h<br>h         disabled           142         Hd2         h         2*d daily defrost time         like Hd1         disabled           144         Hd4         h         4* daily defrost time         like Hd1         disabled           144         Hd4         h         4* daily defrost time         like Hd1         disabled           145         Hd5         h         5* daily defrost time         like Hd1         disabled           145         Hd2         B         5* daily defrost time         like Hd1         disabled           146         Hd6         h         6* daily defrost time         like Hd1         disabled                                                                                                    |           | 137                             | H13                            | 0                          | start time energy saving Sundav                                                                                                    | 0 23 h                                                                                                    |
| 138H140maximum duration energy saving<br>Sunday $0 = miningit2 = miningit3 = 0 function activeNO.PAR.DEF.SWITCH ON/OFF WITH RTCMIN MAX.139Honhdevice switch-on time023 hh= disabled140HoFhdevice switch-off time023 hh= disabled141Hd1h1st daily defrost time023 hh= disabled141Hd1h1st daily defrost timelike Hd1143Hd3h1^{st} daily defrost timelike Hd1144Hd4h3^{rd} daily defrost timelike Hd1144Hd4h3^{rd} daily defrost timelike Hd1144Hd4h3^{rd} daily defrost timelike Hd1145Hd5h3^{rd} daily defrost timelike Hd1146Hd6h6^{th} daily defrost timelike Hd1144Hd4h4^{th} daily defrost timelike Hd1145Hd5b2^{rd} daily defrost timelike Hd1146He6b6^{th} daily defrost timelike Hd1147PA1426level 1 password to access set-tings from Evconnect and EPoCA148PA2824level 2 password to access set-tings from Evconnect and EPoCA150rE14select temperature for sampling0 = none 1 = cabinet151LA247MODBUS dadress1 247152Lb2$                                                                                                    |           |                                 |                                |                            | , s, s, s, s, s, s, s, s, s, s, s, s, s,                                                                                                    | 0 = midnight                                                                                                    |
| 1.50       1.44       9       maximum duration energy saving       U 24 h         NO.       PAR.       DEF.       SWITCH ON/OFF WITH RTC       MIN MAX.         139       Hon       h       device switch-on time       0 23 h         140       HoF       h       device switch-off time       0 23 h         141       Hd1       h       device switch-off time       0 23 h         141       Hd1       h       device switch-off time       0 23 h         141       Hd1       h       device switch-off time       0 23 h         141       Hd1       h       device switch-off time       0 23 h         142       Hd2       h       device switch-off time       0 23 h         143       Hd3       h       3" daily defrost time       like Hd1         144       Hd4       h       1** daily defrost time       like Hd1         145       Hd5       h       6** daily defrost time       like Hd1         146       Hd6       h       6** daily defrost time       like Hd1         147       PA1 <b>426</b> level 1 password to access set-       99 999         148       PA2 <b>824</b>                                                                                                    |           | 120                             | H14                            | •                          | movimum duration and                                                                                                    | 0 24 h                                                                                                    |
| NO.         PAR.         DEF.         SWITCH ON/OFF WITH RTC         MIN MAX.           139         Hon         h         device switch-ont time         0 23 h<br>h= disabled           140         Hof         h         device switch-off time         0 23 h<br>h= disabled           141         Hof         h         1* daily defrost time         MIN MAX.           141         Hd1         h         1* daily defrost time         MIN MAX.           143         Hd2         h         2* daily defrost time         MIK MAX.           143         Hd3         h         3* daily defrost time         Mike Hd1           143         Hd3         h         5* daily defrost time         Mike Hd1           144         Hd4         h-         4* daily defrost time         Mike Hd1           144         Hd6         h         6* daily defrost time         Mike Hd1           144         Hd6         h         6* daily defrost time         Mike Hd1           144         Hd6         h         6* daily defrost time         Mike Hd1           145         Hd5         berc         Data-LoGGING         MINMAX.           147         PA1         26         level 2 p                                                                                                    |           | 1.20                            | 114                            |                            | maximum duration energy saving                                                                                                    | v 24 n                                                                                                    |
| NO.         PAR.         DEF.         SWITCH ON/OFF WITH RTC         MIN MAX.           139         Hon         h         device switch-on time         0 23 h<br>h = disabled           140         Hof         h         device switch-off time         0 23 h<br>h = disabled           141         Hd1         h         1* daily defrost time         0 23 h<br>h = disabled           141         Hd1         h         1* daily defrost time         0 23 h<br>h = disabled           142         Hd2         h         2** daily defrost time         like Hd1           143         Hd3         h         3** daily defrost time         like Hd1           144         Hd4         h         4** daily defrost time         like Hd1           144         Hd6         h         6** daily defrost time         like Hd1           144         Hd6         h         6** daily defrost time         like Hd1           144         Hd2         h         9** daily defrost time         like Hd1           144         Hd2         hevel 1 password to access set-<br>tings from EVconnect and EPoCA         99 999           148         PA2         824         level 2 password to access set-<br>seall         99 240 min                                                                                                    |           |                                 |                                |                            | Sunday                                                                                                    | >0 function active                                                                                                    |
| 139Honhdevice switch-on time0 23 h<br>h = disabled140HoFhdevice switch-off time0 23 h<br>h = disabled141HoFhdevice switch-off time0 23 h<br>h = disabled141Hd1h1* daily defrost timeMIN MAX.141Hd1h1* daily defrost timelike Hd1143Hd3h2* daily defrost timelike Hd1144Hd4h4* daily defrost timelike Hd1145Hd5h5* daily defrost timelike Hd1146Hd6h6* daily defrost timelike Hd1147PA1426level 1 password to access set-<br>tings from EVconnect and EPoCA-99 999148PA2824level 2 password to access set-<br>tings from EVconnect and EPoCA-99 999150rE14select temperature for sampling0 = none 1 = cabinet<br>2 = evaporator<br>3 = auxiliary<br>4 = cabinet and evaporator<br>5 = ail151LA247MODBUS address1 247152Lb2MODBUS address0 = 2,400 baud<br>2 = 9,600 baud<br>3 = 19,200 baud153LP2MODBUS parity<br>the parameter is relevant only if<br>bLE = 00 = none 1 = cod-<br>2 = 9,600 baud<br>2 = 9,600 baud154bLE1configuration MODBUS serial port0 = free for real-time func-<br>tions (in model 1 only<br>through the EVIF2ITSX<br>clock) or for MODBUS<br>RTU communication via<br>the RS-485 port1 99 = device address for<br>connecti                                                                                                    |           | NO.                             | PAR.                           | DEF.                       | SWITCH ON/OFF WITH RTC                                                                                                    | MIN MAX.                                                                                                    |
| Image: Problem of the problem of the problem of t                                                                                                    |           | 139                             | Hon                            | h                          | device switch-on time                                                                                                    | 0 23 h                                                                                                    |
| LETOIndevice switch-off timeInI isduited140HoFhdevice switch-off time0 23 h141Hd1h1* daily defrost time0 23 h141Hd1h1* daily defrost time0 23 h142Hd2h2* daily defrost time1ike Hd1143Hd3h3* daily defrost time1ike Hd1144Hd4h4* daily defrost time1ike Hd1145Hd5h5* daily defrost time1ike Hd1146Hd6h6* daily defrost time1ike Hd1147PA1226level 1 password to access settings from Evconnect and EPoCA-99 999148PA2824level 2 password to access settings from Evconnect and EPoCA-99 999149rE060EVlinking Wi-Fi/EV3 Web/EVD Web0 240 min150rE14select temperature for sampling0 = none 1 = cabinet151LA247MODBUS address1 247152Lb2MODBUS address1 247153LP2MODBUS parity<br>the parameter is relevant only if<br>bLE = 00 = none 1 = odd154bLE1configuration MODBUS serial port0 = free for real-time func-<br>tions (in model 1 only<br>through the EVIF23TSX<br>clock) or for MODBUS154bLE1configuration MODBUS serial port0 = free for real-time func-<br>tions (in model 1 only<br>through the EVIF23TSX<br>clock) or for MODBUS154 </td <td><b></b></td> <td> </td> <td></td> <td></td> <td></td> <td>h = disabled</td>                                                                                                    | <b></b>   |                                 |                                |                            |                                                                                                    | h = disabled                                                                                                    |
| Idu     Hor     n     device switch-off time     0 23 h<br>h= disabled       NO.     PAR.     DEF.     DEFROST WITH RTC     MIN MAX.       141     Hd1     h     1 <sup>st</sup> daily defrost time     0 23 h<br>h= = disabled       142     Hd2     h     2 <sup>nd</sup> daily defrost time     like Hd1       144     Hd2     h     3 <sup>rd</sup> daily defrost time     like Hd1       144     Hd4     h     4 <sup>th</sup> daily defrost time     like Hd1       145     Hd5     h     5 <sup>th</sup> daily defrost time     like Hd1       146     Hd6     h     6 <sup>th</sup> daily defrost time     like Hd1       147     PAI <b>426</b> level 1 password to access settings from Evconnect and EPoCA     -99 999       148     PA2 <b>824</b> level 2 password to access settings from Evconnect and EPoCA     -99 999       149     rE0 <b>60</b> EVlinking Wi-Fi/EV3 Web/EVD Web     0 240 min       150     rE1 <b>4</b> select temperature for sampling     0 = none 1 = cabinet 2 = evaporator 3 = auxiliary       151     LA <b>247</b> MODBUS address     1 247       152     Lb <b>2</b> MODBUS baud rate the parameter is relevant only if bLE = 0     0 = none 1 = odd 2 = 9,600 baud 3 = 19,200 baud 3 = 19,200 baud 1 = 4,800 baud 2 = 9,600 baud 3 = 19,200 baud                                                                                                    | шO        |                                 |                                | <u> </u>                   |                                                                                                    |                                                                                                    |
| NO.         PAR.         DEF.         DEFROST WITH RTC         MIN MAX.           141         Hd1         h         1st daily defrost time         0 23 h<br>h = disabled           Image: Comparison of the state of the state of t                                                                                                    |           | 140                             | HOF                            | n                          | uevice switch-off time                                                                                                    | u 23 n                                                                                                    |
| NO.         PAR.         DEF.         DEFROST WITH RTC         MIN MAX.           141         Hd1         h         1* daily defrost time         0 23 h<br>h = disabled           I42         Hd2         h         2 <sup>nd</sup> daily defrost time         like Hd1           143         Hd3         h         3 <sup>rd</sup> daily defrost time         like Hd1           144         Hd4         h         4 <sup>th</sup> daily defrost time         like Hd1           144         Hd4         h         5 <sup>th</sup> daily defrost time         like Hd1           145         Hd5         h         6 <sup>th</sup> daily defrost time         like Hd1           146         Hd6         h         6 <sup>th</sup> daily defrost time         like Hd1           147         PA1 <b>426</b> level 1 password to access set-<br>tings from Evconnect and EPoCA         -99 999           148         PA2 <b>824</b> level 2 password to access set-<br>tings from Evconnect and EPoCA         -99 999           150         rE1 <b>4</b> select temperature for sampling         0 240 min           150         rE1 <b>4</b> select temperature for sampling         0 = 2,400 baud           151         LA <b>247</b> MODBUS baud rate         0 = 2,4                                                                                                    |           |                                 |                                |                            |                                                                                                    | h= disabled                                                                                                    |
| Initial information in the initial initial in                                                                                                    |           | NO.                             | PAR.                           | DEF.                       | DEFROST WITH RTC                                                                                                    | MIN MAX.                                                                                                    |
| Image in the image is the image is the                                                                                                    |           | 1/1                             | H41                            | h.                         | 1 <sup>st</sup> daily defrect time                                                                                                    | 0 23 b                                                                                                    |
| Image: Problem in the image: Problem in the image                                                                                                    |           | 141                             |                                | n                          | L ually derrost time                                                                                                    | 0 23 11                                                                                                    |
| 142Hd2h $2^{nd}$ daily defrost timelike Hd1143Hd3h $3^{rd}$ daily defrost timelike Hd1144Hd4h $4^{th}$ daily defrost timelike Hd1145Hd5h $6^{th}$ daily defrost timelike Hd1146Hd6h $6^{th}$ daily defrost timelike Hd1147PA1426level 1 password to access settings from EVconnect and EPoCA-99 999148PA2824level 2 password to access settings from EVconnect and EPoCA-99 999149rE060EVlinking Wi-Fi/EV3 Web/EVD Web<br>data logger sampling interval0 = none 1 = cabinet<br>2 = evaporator<br>3 = auxiliary<br>4 = cabinet and evaporator<br>5 = allNO.PAR.DEF.SERIAL COMMUNICATIONMIN MAX.151LA247MODBUS address1 247152Lb2MODBUS baud rate<br>the parameter is relevant only if<br>bLE = 00 = free for real-time func-<br>tions (in model 1 and<br>through the EVIF23TSX<br>clock) or for MODBUS serial port153LP2MODBUS parity<br>the parameter is relevant only if<br>bLE = 00 = free for real-time func-<br>tions (in model 1 only<br>through the EVIF23TSX<br>clock) or for MODBUS<br>RTU communication via<br>the RS-485 port154bLE1configuration MODBUS serial port0 = free for the EVconnect app<br>(only in model 1 via the                                                                                                    |           | $\square$                       |                                |                            | ļ                                                                                                    | n = disabled                                                                                                    |
| $143$ Hd3 $h$ $3^{rd}$ daily defrost timelike Hd1144Hd4 $h$ $4^{th}$ daily defrost timelike Hd1145Hd5 $h$ $5^{th}$ daily defrost timelike Hd1146Hd6 $h$ $6^{th}$ daily defrost timelike Hd1147PA1 <b>426</b> level 1 password to access settings from EVconnect and EPoCA99999148PA2 <b>824</b> level 2 password to access settings from EVconnect and EPoCA0 240 min149rE0 <b>60</b> EVlinking Wi-Fi/EV3 Web/EVD Web0 240 min150rE1 <b>4</b> select temperature for sampling0 = none 1 = cabinet150rE1 <b>4</b> select temperature for sampling0 = none 1 = cabinet151LA <b>247</b> MODBUS address1 247152Lb <b>2</b> MODBUS baud rate<br>the parameter is relevant only if<br>bLE = 00 = none 1 = odd153LP <b>2</b> MODBUS parity<br>the parameter is relevant only if<br>bLE = 00 = none 1 = odd154bLE <b>1</b> configuration MODBUS serial port0 = free for real-time func-<br>tions (in model 1 only<br>through the EVIF23TSX<br>clock) or for MODBUS<br>RTU communication via<br>the RS-485 port154ILP <b>1</b> configuration MODBUS serial port0 = free for real-time func-<br>tions (in model 1 only<br>through the EVIF23TSX<br>clock) or for MDBUS<br>RTU communication via<br>the RS-485 port154ILE <b>1</b> configuration MODBUS serial port0 = free for the EVconnect app<br>(only in model 1 via the <td>۸</td> <td>142</td> <td>Hd2</td> <td>h</td> <td>2<sup>nd</sup> daily defrost time</td> <td>like Hd1</td>                                                                                                    | ۸         | 142                             | Hd2                            | h                          | 2 <sup>nd</sup> daily defrost time                                                                                                    | like Hd1                                                                                                    |
| 144Hd4h4 <sup>th</sup> daily defrost timelike Hd1145Hd5h5 <sup>th</sup> daily defrost timelike Hd1146Hd6h6 <sup>th</sup> daily defrost timelike Hd1146Hd6h6 <sup>th</sup> daily defrost timelike Hd1147PA1426level 1 password to access set-<br>tings from EVconnect and EPoCA-99 999148PA2824level 2 password to access set-<br>tings from EVconnect and EPoCA-99 999149rE060EVlinking Wi-Fi/EV3 Web/EVD Web<br>data logger sampling interval0 240 min150rE14select temperature for sampling<br>a select temperature for sampling0 = none 1 = cabinet<br>2 = evaporator<br>3 = auxiliary<br>4 = cabinet and evaporator<br>5 = allNO.PAR.DEF.SERIAL COMMUNICATIONMIN MAX.151LA247MODBUS address1 247152Lb2MODBUS baud rate<br>the parameter is relevant only if<br>bLE = 00 = none 1 = odd<br>2 = 9,600 baud<br>3 = 19,200 baud153LP2MODBUS parity<br>the parameter is relevant only if<br>bLE = 00 = free for real-time func-<br>tions (in model 1 only<br>through the EVIF23TSX<br>clock) or for MODBUS<br>RTU communication via<br>the RS-485 port0 = free for the EVconnect app<br>(only in model 1 via the                                                                                                    |           | 143                             | Hd3                            | h                          | 3 <sup>rd</sup> daily defrost time                                                                                                    | like Hd1                                                                                                    |
| International control of the parameter is relevant only if         International control of the parameter is relevant only if         International control of the parameter is relev                                                                                                    |           | 144                             | нал                            | <br>h                      | 4 <sup>th</sup> daily defrect time                                                                                                    | like Hd1                                                                                                    |
| 145       Hd5       h       5 <sup>th</sup> daily defrost time       like Hd1         146       Hd6       h       6 <sup>th</sup> daily defrost time       like Hd1         147       PA1       426       level 1 password to access settings from EVconnect and EPoCA       -99 999         148       PA2       824       level 2 password to access settings from EVconnect and EPoCA       -99 999         148       PA2       824       level 2 password to access settings from EVconnect and EPoCA       -99 999         149       rE0       60       EVlinking Wi-Fi/EV3 Web/EVD Web       0 240 min         150       rE1       4       select temperature for sampling       0 = none 1 = cabinet 2 = evaporator 3 = auxiliary         150       rE1       4       select temperature for sampling       0 = 2,400 baud         151       LA       247       MODBUS address       1 247         152       Lb       2       MODBUS parity       0 = none 1 = odd         153       LP       2       MODBUS parity       0 = none 1 = odd         154       bLE       1       configuration MODBUS serial port       0 = free for real-time functions (in model 1 only through the EVIF23TSX clock) or for MODBUS         154       LE       1       configuration MODBUS serial port<                                                                                                    |           | 144                             | 1104                           | n                          |                                                                                                    |                                                                                                    |
| 146     Hd6     h     6 <sup>th</sup> daily defrost time     like Hd1       NO.     PAR.     DEF.     DATA-LOGGING     MIN MAX.       147     PA1     426     level 1 password to access set-<br>tings from EVconnect and EPoCA     -99 999       148     PA2     824     level 2 password to access set-<br>tings from EVconnect and EPoCA     -99 999       149     rE0     60     EVlinking Wi-Fi/EV3 Web/EVD Web<br>data logger sampling interval     0     = none     1 = cabinet       150     rE1     4     select temperature for sampling     0 = none     1 = cabinet       151     LA     247     MODBUS address     1 247       152     Lb     2     MODBUS baud rate<br>the parameter is relevant only if<br>bLE = 0     1 = 4,800 baud<br>2 = 9,600 baud<br>3 = 19,200 baud       153     LP     2     MODBUS parity<br>the parameter is relevant only if<br>bLE = 0     0 = none     1 = odd       154     bLE     1     configuration MODBUS serial port     0 = free for real-time func-<br>tions (in model 1 only<br>through the EVIF23TSX<br>clock) or for MODBUS<br>RTU communication via<br>the RS-485 port     0 99 = device address for<br>connectivity       NB.:     - for the EVconnect app<br>(only in model 1 via the                                                                                                    |           | 145                             | Hd5                            | h                          | 5 <sup>™</sup> daily defrost time                                                                                                    | like Hd1                                                                                                    |
| NO.         PAR.         DEF.         DATA-LOGGING         MIN MAX.           147         PA1         426         level 1 password to access set-<br>tings from EVconnect and EPoCA         -99 999           148         PA2         824         level 2 password to access set-<br>tings from EVconnect and EPoCA         -99 999           149         rE0         60         EVlinking Wi-Fi/EV3 Web/EVD Web<br>data logger sampling interval         0 240 min           150         rE1         4         select temperature for sampling         0 = none 1 = cabinet<br>2 = evaporator<br>3 = auxiliary<br>4 = cabinet and evaporator<br>5 = all           NO.         PAR.         DEF.         SERIAL COMMUNICATION         MIN MAX.           151         LA         247         MODBUS address         1 247           152         Lb         2         MODBUS baud rate<br>the parameter is relevant only if<br>bLE = 0         0 = 2,400 baud<br>2 = 9,600 baud<br>3 = 19,200 baud           153         LP         2         MODBUS parity<br>the parameter is relevant only if<br>bLE = 0         0 = none 1 = odd<br>2 = even           154         bLE         1         configuration MODBUS serial port         0 = free for real-time func-<br>tions (in model 1 only<br>through the EVIF23TSX<br>clock) or for MDDBUS<br>RTU communication via<br>the RS-485 port           1 99 = device address for<br>connectivity         N.B.:<br>- for the EVconnect app<br>(only i                                                                                                    |           | 146                             | Hd6                            | h                          | 6 <sup>th</sup> daily defrost time                                                                                                    | like Hd1                                                                                                    |
| 147       PA1       426       level 1 password to access set tings from EVconnect and EPoCA       -99 999         148       PA2       824       level 2 password to access set tings from EVconnect and EPoCA       -99 999         149       rE0       60       EVIInking WI-Fi/EV3 Web/EVD Web data logger sampling interval       0 240 min         150       rE1       4       select temperature for sampling       0 = none 1 = cabinet 2 = evaporator 3 = auxiliary 4 = cabinet and evaporator 5 = all         NO.       PAR.       DEF.       SERIAL COMMUNICATION       MIN MAX.         151       LA       247       MODBUS address       1 247         152       Lb       2       MODBUS parity       0 = none 1 = odd 2 = 9,600 baud 3 = 19,200 baud         153       LP       2       MODBUS parity       0 = none 1 = odd 2 = even bLE = 0         154       bLE       1       configuration MODBUS serial port       0 = free for real-time functions (in model 1 only through the EVIF23TSX clock) or for MODBUS RTU communication via the RS-485 port         154       bLE       1       configuration MODBUS serial port       0 = free for real-time function via the RS-485 port         1       99       even bLE = 0       0 = free for model 1 only through the EVIF23TSX clock) or for MODBUS         154       bLE       1                                                                                                    | _         | NO                              | PAR                            | DEF                        | DATA-LOGGING                                                                                                    | MIN MAX.                                                                                                    |
| 147       FA1       F20       level 1 password to access set tings from EVconnect and EPoCA       -99 999         148       PA2       824       level 2 password to access set tings from EVconnect and EPoCA       -99 999         149       rE0       60       EVlinking Wi-Fi/EV3 Web/EVD Web data logger sampling interval       0 240 min         150       rE1       4       select temperature for sampling       0 = none 1 = cabinet 2 = evaporator 3 = auxiliary 4 = cabinet and evaporator 5 = all         NO.       PAR.       DEF.       SERIAL COMMUNICATION       MIN MAX.         151       LA       247       MODBUS address       1 247         152       Lb       2       MODBUS baud rate the parameter is relevant only if bLE = 0       0 = none 1 = odd         153       LP       2       MODBUS parity the parameter is relevant only if bLE = 0       0 = none 1 = odd         154       bLE       1       configuration MODBUS serial port       0 = free for real-time functions (in model 1 only through the EVIF23TSX clock) or for MODBUS RTU communication via the RS-485 port         1       99       edwice address for connectivity       N.B.:         154       LE       I       configuration MODBUS serial port       0 = free for real-time function with the RS-485 port         1       99       edwice addr                                                                                                    |           | 147                             | DA1                            | 426                        | level 1 password to passes at                                                                                                    | -99 999                                                                                                    |
| Initis from Evconnect and EPOLA           148         PA2         824         level 2 password to access set:<br>tings from Evconnect and EPoCA         -99 999           149         rE0         60         EVlinking Wi-Fi/EV3 Web/EVD Web<br>data logger sampling interval         0 240 min           150         rE1         4         select temperature for sampling<br>a auxiliary         0 240 min           150         rE1         4         select temperature for sampling<br>a auxiliary         0 240 min           151         LA         247         MODBUS address         1 247           152         Lb         2         MODBUS baud rate<br>the parameter is relevant only if<br>bLE = 0         0 = 2,400 baud<br>2 = 9,600 baud<br>3 = 19,200 baud           153         LP         2         MODBUS parity<br>the parameter is relevant only if<br>bLE = 0         0 = none 1 = odd<br>2 = even           154         bLE         1         configuration MODBUS serial port         0 = free for real-time func-<br>tions (in model 1 only<br>through the EVIF23TSX<br>clock) or for MODBUS<br>RTU communication via<br>the RS-485 port           1 99 = device address for<br>connectivity         - for the EVconnect app<br>(only in model 1 via the                                                                                                    |           | <sup>14</sup> /                 |                                | 720                        | tings from EV and the Control Control                                                                                                    |                                                                                                    |
| 148       PA2       824       level 2 password to access set-tings from EVconnect and EPoCA       -99 999         149       rE0       60       EVlinking Wi-Fi/EV3 Web/EVD Web       0 240 min         150       rE1       4       select temperature for sampling       0 = none 1 = cabinet 2 = evaporator 3 = auxiliary 4 = cabinet and evaporator 5 = all         NO.       PAR.       DEF.       SERIAL COMMUNICATION       MIN MAX.         151       LA       247       MODBUS address       1 247         152       Lb       2       MODBUS baud rate the parameter is relevant only if bLE = 0       0 = 2,400 baud 2 = 9,600 baud 3 = 19,200 baud 3 = 19,200 baud         153       LP       2       MODBUS parity the parameter is relevant only if bLE = 0       0 = none 1 = odd 2 = even bLE = 0         154       bLE       1       configuration MODBUS serial port       0 = free for real-time functions (in model 1 only through the EVIF23TSX clock) or for MODBUS RTU communication via the RS-485 port 1 99 = device address for connectivity         NB.:       - for the EVconnect app (only in model 1 via the       - for the EVconnect app (only in model 1 via the                                                                                                    |           | $\vdash$                        | <u> </u>                       | <u> </u>                   | tings from exconnect and EPoCA                                                                                                    |                                                                                                    |
| Image: No. Par.         Def.         Serial Communication MODBUS serial port in bLE = 0         Mode in the parameter is relevant only if bLE = 0         Mode is the parameter is relevant only if bLE = 0         0 = none 1 = cabinet 2 = evaporator 3 = auxiliary 4 = cabinet and evaporator 5 = all           150         rE1         4         select temperature for sampling         0 = none 1 = cabinet 2 = evaporator 3 = auxiliary 4 = cabinet and evaporator 5 = all           NO. PAR.         DEF.         SERIAL COMMUNICATION         MIN MAX.           151         LA         247         MODBUS address         1 247           152         Lb         2         MODBUS parity the parameter is relevant only if bLE = 0         0 = none 1 = odd           153         LP         2         MODBUS parity the parameter is relevant only if bLE = 0         0 = none 1 = odd           154         bLE         1         configuration MODBUS serial port         0 = free for real-time functions (in model 1 only through the EVIF23TSX clock) or for MODBUS RTU communication via the RS-485 port           1                                                                                                    |           | 148                             | PA2                            | 824                        | level 2 password to access set-                                                                                                    | -99 999                                                                                                    |
| 149       rE0       60       EVlinking Wi-Fi/EV3 Web/EVD Web data logger sampling interval       0 240 min         150       rE1       4       select temperature for sampling       0 = none 1 = cabinet 2 = evaporator 3 = auxiliary 4 = cabinet and evaporator 5 = all         NO.       PAR.       DEF.       SERIAL COMMUNICATION       MIN MAX.         151       LA       247       MODBUS address       1 247         152       Lb       2       MODBUS baud rate the parameter is relevant only if bLE = 0       0 = 10,600 baud 2 = 9,600 baud 3 = 19,200 baud         153       LP       2       MODBUS parity the parameter is relevant only if bLE = 0       0 = none 1 = odd         154       bLE       1       configuration MODBUS serial port       0 = free for real-time functions (in model 1 only through the EVIF23TSX clock) or for MODBUS RTU communication via the RS-485 port         1 99 = device address for connectivity       N.B.:       - for the EVconnect app (only in model 1 via the                                                                                                    |           | L                               |                                |                            | tings from EVconnect and EPoCA                                                                                                    |                                                                                                    |
| Image in the second state in the second state in the se                                                                                                    |           | 149                             | rEO                            | 60                         | EVlinking Wi-Fi/EV3 Weh/FVD Weh                                                                                                    | 0 240 min                                                                                                    |
| 150       rE1       4       select temperature for sampling       0 = none 1 = cabinet         2       evaporator       3 = auxiliary       4 = cabinet and evaporator         3       = auxiliary       4 = cabinet and evaporator         4       cabinet and evaporator       5 = all         NO.       PAR.       DEF.       SERIAL COMMUNICATION       MIN MAX.         151       LA       247       MODBUS address       1 247         152       Lb       2       MODBUS baud rate       0 = 2,400 baud         153       LP       2       MODBUS parity       0 = none 1 = odd         153       LP       2       MODBUS parity       0 = none 1 = odd         154       bLE       1       configuration MODBUS serial port       0 = free for real-time functions (in model 1 only through the EVIF23TSX clock) or for MODBUS RTU communication via the RS-485 port         1 99 = device address for connectivity       N.B.:       - for the EVconnect app (only in model 1 via the                                                                                                    | LOG       | 1,12                            | 1.20                           |                            | data logger compling interval                                                                                                    |                                                                                                    |
| 150       rE1       4       select temperature for sampling       0 = none 1 = cabinet         2       evaporator       3 = auxiliary         4       cabinet and evaporator         3       = auxiliary         4       cabinet and evaporator         5       all         NO.       PAR.         DEF.       SERIAL COMMUNICATION         MIN MAX.         151       LA         247       MODBUS address         152       Lb         2       MODBUS baud rate         0       = 2,400 baud         153       LP         153       LP         154       bLE         154       bLE         154       bLE         154       bLE         154       bLE         154       bLE         154       LP         155       Configuration MODBUS serial port         0       = free for real-time func-<br>tions (in model 1 only<br>through the EVIF23TSX<br>clock) or for MODBUS<br>RTU communication via<br>the RS-485 port         1 99       = device address for<br>connectivity         N.B.:       - for the EVconnect app<br>(only in model 1 via the                                                                                                    |           |                                 |                                |                            | uata logger sampling Interval                                                                                                    |                                                                                                    |
| 2       = evaporator         3       = auxiliary         4       = cabinet and evaporator         5       = all         NO.       PAR.       DEF.         151       LA       247         152       Lb       2       MODBUS address         152       Lb       2       MODBUS baud rate<br>the parameter is relevant only if<br>bLE = 0       0       = 2,400 baud<br>2 = 9,600 baud<br>3 = 19,200 baud         153       LP       2       MODBUS parity<br>the parameter is relevant only if<br>bLE = 0       0 = none 1 = odd         154       bLE       1       Configuration MODBUS serial port       0 = free for real-time func-<br>tions (in model 1 only<br>through the EVIF23TSX<br>clock) or for MODBUS<br>RTU communication via<br>the RS-485 port         1 99 = device address for<br>connectivity       99 = device address for<br>connectivity         N.B.:       - for the EVconnect app<br>(only in model 1 via the                                                                                                    |           | 1150                            | -                              |                            | select temperature for sampling                                                                                                    | U = none 1 = cabinet                                                                                                    |
| Image: Second system       3 = auxiliary         NO.       PAR.       DEF.       SERIAL COMMUNICATION       MIN MAX.         151       LA       247       MODBUS address       1 247         152       Lb       2       MODBUS baud rate<br>the parameter is relevant only if<br>bLE = 0       0 = 2,400 baud<br>1 = 4,800 baud<br>2 = 9,600 baud<br>3 = 19,200 baud<br>3 = 19,200 baud         153       LP       2       MODBUS parity<br>the parameter is relevant only if<br>bLE = 0       0 = none 1 = odd         154       bLE       1       configuration MODBUS serial port<br>bLE = 0       0 = free for real-time func-<br>tions (in model 1 only<br>through the EVIF23TSX<br>clock) or for MODBUS<br>RTU communication via<br>the RS-485 port<br>1 99 = device address for<br>connectivity         NB.:<br>- for the EVconnect app<br>(only in model 1 via the                                                                                                    |           | 130                             | rE1                            | 4                          |                                                                                                    |                                                                                                    |
| 4       = cabinet and evaporator         4       = cabinet and evaporator         5       = all         151       LA       247         152       Lb       2       MODBUS address       1 247         152       Lb       2       MODBUS baud rate<br>the parameter is relevant only if<br>bLE = 0       0       = 2,400 baud<br>1 = 4,800 baud<br>2 = 9,600 baud<br>3 = 19,200 baud         153       LP       2       MODBUS parity<br>the parameter is relevant only if<br>bLE = 0       0 = none 1 = odd         154       bLE       1       configuration MODBUS serial port<br>bLE = 0       0 = free for real-time func-<br>tions (in model 1 only<br>through the EVIF23TSX<br>clock) or for MODBUS<br>RTU communication via<br>the RS-485 port<br>1 99 = device address for<br>connectivity         N.B.:<br>- for the EVconnect app<br>(only in model 1 via the                                                                                                    |           | 150                             | rE1                            | -                          |                                                                                                    | 2 = evaporator                                                                                                    |
| NO.       PAR.       DEF.       SERIAL COMMUNICATION       MIN MAX.         151       LA       247       MODBUS address       1 247         152       Lb       2       MODBUS baud rate<br>the parameter is relevant only if<br>bLE = 0       0 = 2,400 baud<br>1 = 4,800 baud<br>2 = 9,600 baud<br>3 = 19,200 baud         153       LP       2       MODBUS parity<br>the parameter is relevant only if<br>bLE = 0       0 = none 1 = odd<br>2 = even         154       bLE       1       configuration MODBUS serial port<br>the parameter is relevant only if<br>bLE = 0       0 = free for real-time func-<br>tions (in model 1 only<br>through the EVIF23TSX<br>clock) or for MODBUS<br>RTU communication via<br>the RS-485 port<br>1 99 = device address for<br>connectivity         NBE:       - for the EVconnect app<br>(only in model 1 via the                                                                                                    |           | 150                             | rE1                            | -                          |                                                                                                    | 2 = evaporator<br>3 = auxiliary                                                                                                    |
| NO.       PAR.       DEF.       SERIAL COMMUNICATION       MIN MAX.         151       LA       247       MODBUS address       1 247         152       Lb       2       MODBUS baud rate<br>the parameter is relevant only if<br>bLE = 0       0 = 2,400 baud<br>1 = 4,800 baud<br>2 = 9,600 baud<br>3 = 19,200 baud         153       LP       2       MODBUS parity<br>the parameter is relevant only if<br>bLE = 0       0 = none 1 = odd         154       bLE       1       configuration MODBUS serial port<br>bLE = 0       0 = free for real-time func-<br>tions (in model 1 only<br>through the EVIF23TSX<br>clock) or for MODBUS<br>RTU communication via<br>the RS-485 port<br>1 99 = device address for<br>connectivity         NB.::<br>- for the EVconnect app<br>(only in model 1 via the                                                                                                    |           | 150                             | rE1                            | -                          |                                                                                                    | <ul> <li>2 = evaporator</li> <li>3 = auxiliary</li> <li>4 = cabinet and evaporator</li> </ul>                                                                                                    |
| NO.       PAR.       DEF.       SERIAL COMMUNICATION       MIN MAX.         151       LA       247       MODBUS address       1 247         152       Lb       2       MODBUS baud rate       0 = 2,400 baud         151       LA       247       MODBUS baud rate       0 = 2,400 baud         152       Lb       2       MODBUS paraty the parameter is relevant only if bLE = 0       1 = 4,800 baud         153       LP       2       MODBUS parity the parameter is relevant only if bLE = 0       0 = none 1 = odd         154       bLE       1       configuration MODBUS serial port bLE = 0       0 = free for real-time functions (in model 1 only through the EVIF23TSX clock) or for MODBUS RTU communication via the RS-485 port 1 99 = device address for connectivity M.B.:         154       bLE       1       configuration MODBUS serial port       0 = free for real-time functions (in model 1 only through the EVIF23TSX clock) or for MODBUS RTU communication via the RS-485 port 1 99 = device address for connectivity M.B.:         -       for the EVconnect app (only in model 1 via the                                                                                                    |           | 150                             | rE1                            | 4                          |                                                                                                    | 2 = evaporator<br>3 = auxiliary<br>4 = cabinet and evaporator<br>5 = all                                                                                                    |
| 151       LA       247       MODBUS address       1 247         152       Lb       2       MODBUS baud rate<br>the parameter is relevant only if<br>bLE = 0       0 = 2,400 baud<br>1 = 4,800 baud<br>2 = 9,600 baud<br>3 = 19,200 baud         153       LP       2       MODBUS parity<br>the parameter is relevant only if<br>bLE = 0       0 = none 1 = odd         154       bLE       1       configuration MODBUS serial port<br>bLE = 0       0 = free for real-time func-<br>tions (in model 1 only<br>through the EVIF23TSX<br>clock) or for MODBUS<br>RTU communication via<br>the RS-485 port<br>1 99 = device address for<br>connectivity         N.B.:<br>- for the EVconnect app<br>(only in model 1 via the                                                                                                    |           | 150                             | rE1                            | 4                          |                                                                                                    | 2 = evaporator<br>3 = auxiliary<br>4 = cabinet and evaporator<br>5 = all                                                                                                    |
| 152       Lb       2       MODBUS baud rate<br>the parameter is relevant only if<br>bLE = 0       0 = 2,400 baud<br>1 = 4,800 baud<br>2 = 9,600 baud<br>3 = 19,200 baud         153       LP       2       MODBUS parity<br>the parameter is relevant only if<br>bLE = 0       0 = none 1 = odd         154       bLE       1       configuration MODBUS serial port<br>the parameter is relevant only if<br>bLE = 0       0 = free for real-time func-<br>tions (in model 1 only<br>through the EVIF23TSX<br>clock) or for MODBUS<br>RTU communication via<br>the RS-485 port<br>1 99 = device address for<br>connectivity<br>N.B.:<br>- for the EVconnect app<br>(only in model 1 via the                                                                                                    |           | NO.                             | rE1<br>PAR.                    | DEF.                       | SERIAL COMMUNICATION                                                                                                    | 2 = evaporator<br>3 = auxiliary<br>4 = cabinet and evaporator<br>5 = all<br>MIN MAX.                                                                                                    |
| 153       LP       2       MODBUS parity<br>the parameter is relevant only if<br>bLE = 0       0 = none 1 = odd<br>2 = even         153       LP       2       MODBUS parity<br>the parameter is relevant only if<br>bLE = 0       0 = none 1 = odd<br>2 = even         154       bLE       1       configuration MODBUS serial port<br>through the EVIF23TSX<br>clock) or for MODBUS<br>RTU communication via<br>the RS-485 port<br>199 = device address for<br>connectivity       0 = free for real-time func-<br>tions (in model 1 only<br>through the EVIF23TSX<br>clock) or for MODBUS<br>RTU communication via<br>the RS-485 port         N.B.:<br>- for the EVconnect app<br>(only in model 1 via the                                                                                                    |           | NO.<br>151                      | rE1<br>PAR.<br>LA              | 4<br>DEF.<br>247           | SERIAL COMMUNICATION<br>MODBUS address                                                                                                    | 2 = evaporator<br>3 = auxiliary<br>4 = cabinet and evaporator<br>5 = all<br>MIN MAX.<br>1 247                                                                                                    |
| 153       LP       2       MODBUS parity<br>the parameter is relevant only if<br>bLE = 0       0 = none       1 = 0400 baud         153       LP       2       MODBUS parity<br>the parameter is relevant only if<br>bLE = 0       0 = none       1 = odd         154       bLE       1       configuration MODBUS serial port<br>bLE       0 = free for real-time func-<br>tions (in model 1 only<br>through the EVIF23TSX<br>clock) or for MODBUS<br>RTU communication via<br>the RS-485 port<br>1 99 = device address for<br>connectivity         N.B.:<br>- for the EVconnect app<br>(only in model 1 via the                                                                                                    |           | NO.<br>151                      | rE1<br>PAR.<br>LA<br>Lb        | 4<br>DEF.<br>247<br>2      | SERIAL COMMUNICATION<br>MODBUS address<br>MODBUS baud rate                                                                                                    | 2 = evaporator<br>3 = auxiliary<br>4 = cabinet and evaporator<br>5 = all<br>MIN MAX.<br>1 247<br>0 = 2,400 baud                                                                                                    |
| DLE = U     2 = 9,600 baud       3 = 19,200 baud       153     LP       153     LP       154     DLE = 0       154     DLE = 0       154     DLE = 0       154     DLE = 0       154     DLE = 0       155     Configuration MODBUS serial port       0 = free for real-time functions (in model 1 only through the EVIF23TSX clock) or for MODBUS (clock) or for MODBUS RTU communication via the RS-485 port       1 99 = device address for connectivity       N.B.:       - for the EVconnect app (only in model 1 via the                                                                                                    |           | NO.<br>151<br>152               | PAR.<br>LA<br>Lb               | 4<br>DEF.<br>247<br>2      | SERIAL COMMUNICATION<br>MODBUS address<br>MODBUS baud rate<br>the parameter is relevant when the                                                                                                    | 2 = evaporator<br>3 = auxiliary<br>4 = cabinet and evaporator<br>5 = all<br>MIN MAX.<br>1 247<br>0 = 2,400 baud<br>1 = 4.800 baud                                                                                                    |
| 153       LP       2       MODBUS parity<br>the parameter is relevant only if<br>bLE = 0       0 = none 1 = odd         154       bLE       1       configuration MODBUS serial port<br>LCC       0 = free for real-time func-<br>tions (in model 1 only<br>through the EVIF23TSX<br>clock) or for MODBUS<br>RTU communication via<br>the RS-485 port         199 = device address for<br>connectivity       09         N.B.:<br>- for the EVconnect app<br>(only in model 1 via the                                                                                                    |           | NO.<br>151<br>152               | PAR.<br>LA<br>Lb               | •<br>DEF.<br>247<br>2      | SERIAL COMMUNICATION<br>MODBUS address<br>MODBUS baud rate<br>the parameter is relevant only if                                                                                                    | 2 = evaporator<br>3 = auxiliary<br>4 = cabinet and evaporator<br>5 = all<br>MIN MAX.<br>1 247<br>0 = 2,400 baud<br>1 = 4,800 baud                                                                                                    |
| 153       LP       2       MODBUS parity<br>the parameter is relevant only if<br>bLE = 0       0 = none 1 = odd<br>2 = even         154       bLE       1       configuration MODBUS serial port<br>through the EVIF23TSX<br>clock) or for MODBUS<br>RTU communication via<br>the RS-485 port<br>1 99 = device address for<br>connectivity       0 = none 1 = odd<br>2 = even         MODEUS       1       configuration MODBUS serial port<br>through the EVIF23TSX<br>clock) or for MODBUS<br>RTU communication via<br>the RS-485 port<br>1 99 = device address for<br>connectivity         N.B.:<br>- for the EVconnect app<br>(only in model 1 via the                                                                                                    |           | NO.<br>151<br>152               | PAR.<br>LA<br>Lb               | 4<br>DEF.<br>247<br>2      | SERIAL COMMUNICATION<br>MODBUS address<br>MODBUS baud rate<br>the parameter is relevant only if<br>bLE = 0                                                                                                    | 2 = evaporator<br>3 = auxiliary<br>4 = cabinet and evaporator<br>5 = all<br>MIN MAX.<br>1 247<br>0 = 2,400 baud<br>1 = 4,800 baud<br>2 = 9,600 baud                                                                                                    |
| 154       bLE       1       configuration MODBUS serial port<br>bLE = 0       0 = free for real-time func-<br>tions (in model 1 only<br>through the EVIF23TSX<br>clock) or for MODBUS<br>RTU communication via<br>the RS-485 port<br>1 99 = device address for<br>connectivity<br>N.B.:<br>- for the EVconnect app<br>(only in model 1 via the                                                                                                    |           | NO.<br>151<br>152               | rE1<br>PAR.<br>LA<br>Lb        | 4<br>DEF.<br>247<br>2      | SERIAL COMMUNICATION<br>MODBUS address<br>MODBUS baud rate<br>the parameter is relevant only if<br>bLE = 0                                                                                                    | 2 = evaporator<br>3 = auxiliary<br>4 = cabinet and evaporator<br>5 = all<br>MIN MAX.<br>1 247<br>0 = 2,400 baud<br>1 = 4,800 baud<br>2 = 9,600 baud<br>3 = 19,200 baud                                                                                                    |
| 154       bLE       1       configuration MODBUS serial port       0 = free for real-time functions (in model 1 only through the EVIF23TSX clock) or for MODBUS RTU communication via the RS-485 port         199       configuration MODBUS serial port       0.1         154       bLE       1         154       bLE       1         154       bLE       1         155       1       configuration MODBUS serial port       0         155       1       configuration MODBUS serial port       0         155       1       configuration MODBUS serial port       0         155       1       configuration MODBUS serial port       0         156       1       configuration MODBUS serial port       0         156       1       configuration model 1 only through the EVIF23TSX clock) or for MODBUS RTU communication via the RS-485 port         199       connectivity       N.B.:         -       for the EVconnect app (only in model 1 via the                                                                                                    |           | NO.<br>151<br>152               | rE1<br>PAR.<br>LA<br>Lb        | 4<br>DEF.<br>247<br>2      | SERIAL COMMUNICATION<br>MODBUS address<br>MODBUS baud rate<br>the parameter is relevant only if<br>bLE = 0<br>MODBUS parity                                                                                     | 2 = evaporator<br>3 = auxiliary<br>4 = cabinet and evaporator<br>5 = all<br>MIN MAX.<br>1 247<br>0 = 2,400 baud<br>1 = 4,800 baud<br>2 = 9,600 baud<br>3 = 19,200 baud<br>0 = pope 1 = odd                                                                                                    |
| DLE = 0         Output           154         bLE         1         configuration MODBUS serial port<br>tions (in model 1 only<br>through the EVIF23TSX<br>clock) or for MODBUS<br>RTU communication via<br>the RS-485 port<br>1 99 = device address for<br>connectivity           N.B.:<br>- for the EVconnect app<br>(only in model 1 via the                                                                                                    |           | NO.<br>151<br>152               | rE1<br>PAR.<br>LA<br>Lb        | 4<br>DEF.<br>247<br>2<br>2 | SERIAL COMMUNICATION<br>MODBUS address<br>MODBUS baud rate<br>the parameter is relevant only if<br>bLE = 0<br>MODBUS parity<br>the parameter is relevant only if                                                | 2 = evaporator<br>3 = auxiliary<br>4 = cabinet and evaporator<br>5 = all<br>MIN MAX.<br>1 247<br>0 = 2,400 baud<br>1 = 4,800 baud<br>2 = 9,600 baud<br>3 = 19,200 baud<br>0 = none 1 = odd<br>2 = odd                                                                                                    |
| 154       bLE       1       configuration MODBUS serial port       0 = free for real-time functions (in model 1 only through the EVIF23TSX clock) or for MODBUS RTU communication via the RS-485 port         199       = device address for connectivity         N.B.:       - for the EVconnect app (only in model 1 via the                                                                                                    |           | NO.<br>151<br>152               | rE1<br>PAR.<br>LA<br>Lb        | 247<br>2<br>2              | SERIAL COMMUNICATION<br>MODBUS address<br>MODBUS baud rate<br>the parameter is relevant only if<br>bLE = 0<br>MODBUS parity<br>the parameter is relevant only if                                                | 2 = evaporator<br>3 = auxiliary<br>4 = cabinet and evaporator<br>5 = all<br>MIN MAX.<br>1 247<br>0 = 2,400 baud<br>1 = 4,800 baud<br>2 = 9,600 baud<br>3 = 19,200 baud<br>0 = none 1 = odd<br>2 = even                                                                                                    |
| tions (in model 1 only<br>through the EVIF23TSX<br>clock) or for MODBUS<br>RTU communication via<br>the RS-485 port<br>199 edvice address for<br>connectivity<br><u>N.B.:</u><br>- for the EVconnect app<br>(only in model 1 via the                                                                                                    |           | NO.<br>151<br>152               | PAR.<br>LA<br>Lb               | 247<br>2                   | SERIAL COMMUNICATION<br>MODBUS address<br>MODBUS baud rate<br>the parameter is relevant only if<br>bLE = 0<br>MODBUS parity<br>the parameter is relevant only if<br>bLE = 0                                     | 2 = evaporator<br>3 = auxiliary<br>4 = cabinet and evaporator<br>5 = all<br>MIN MAX.<br>1 247<br>0 = 2,400 baud<br>1 = 4,800 baud<br>2 = 9,600 baud<br>3 = 19,200 baud<br>0 = none 1 = odd<br>2 = even                                                                                                    |
| through the EVIF23TSX<br>clock) or for MODBUS<br>RTU communication via<br>the RS-485 port<br>1 99 = device address for<br>connectivity<br><u>N.B.:</u><br>- for the EVconnect app<br>(only in model 1 via the                                                                                                    |           | NO.<br>151<br>152<br>153        | PAR.<br>LA<br>Lb<br>LP         | 4<br>DEF.<br>247<br>2<br>2 | SERIAL COMMUNICATION<br>MODBUS address<br>MODBUS baud rate<br>the parameter is relevant only if<br>bLE = 0<br>MODBUS parity<br>the parameter is relevant only if<br>bLE = 0<br>configuration MODBUS serial port | 2 = evaporator<br>3 = auxiliary<br>4 = cabinet and evaporator<br>5 = all<br>MIN MAX.<br>1 247<br>0 = 2,400 baud<br>1 = 4,800 baud<br>2 = 9,600 baud<br>3 = 19,200 baud<br>0 = none 1 = odd<br>2 = even<br>0 = free for real-time func-                                                                                                    |
| through the EVIF23TSX<br>clock) or for MODBUS<br>RTU communication via<br>the RS-485 port<br>1 99 = device address for<br>connectivity<br><u>N.B.:</u><br>- for the EVconnect app<br>(only in model 1 via the                                                                                                    |           | NO.<br>151<br>152<br>153        | PAR.<br>LA<br>Lb<br>LP         | 4<br>DEF.<br>247<br>2<br>2 | SERIAL COMMUNICATION<br>MODBUS address<br>MODBUS baud rate<br>the parameter is relevant only if<br>bLE = 0<br>MODBUS parity<br>the parameter is relevant only if<br>bLE = 0<br>configuration MODBUS serial port | 2 = evaporator<br>3 = auxiliary<br>4 = cabinet and evaporator<br>5 = all<br>MIN MAX.<br>1 247<br>0 = 2,400 baud<br>1 = 4,800 baud<br>2 = 9,600 baud<br>3 = 19,200 baud<br>0 = none 1 = odd<br>2 = even<br>0 = free for real-time func-<br>tions (in model 1 act)                                                                                                    |
| clock) or for MODBUS<br>RTU communication via<br>the RS-485 port<br>199 = device address for<br>connectivity<br><u>N.B.:</u><br>- for the EVconnect app<br>(only in model 1 via the                                                                                                    |           | NO.<br>151<br>152<br>153<br>154 | PAR.<br>LA<br>Lb<br>LP<br>bLE  | 4<br>DEF.<br>247<br>2<br>2 | SERIAL COMMUNICATION<br>MODBUS address<br>MODBUS baud rate<br>the parameter is relevant only if<br>bLE = 0<br>MODBUS parity<br>the parameter is relevant only if<br>bLE = 0<br>configuration MODBUS serial port | 2 = evaporator<br>3 = auxiliary<br>4 = cabinet and evaporator<br>5 = all<br>MIN MAX.<br>1 247<br>0 = 2,400 baud<br>1 = 4,800 baud<br>2 = 9,600 baud<br>3 = 19,200 baud<br>0 = none 1 = odd<br>2 = even<br>0 = free for real-time func-<br>tions (in model 1 only<br>the second second secon |
| RTU communication via<br>the RS-485 port<br>1 99 = device address for<br>connectivity<br><u>N.B.:</u><br>- for the EVconnect app<br>(only in model 1 via the                                                                                                    |           | NO.<br>151<br>152<br>153        | PAR.<br>LA<br>Lb<br>LP         | 4<br>DEF.<br>247<br>2<br>2 | SERIAL COMMUNICATION<br>MODBUS address<br>MODBUS baud rate<br>the parameter is relevant only if<br>bLE = 0<br>MODBUS parity<br>the parameter is relevant only if<br>bLE = 0<br>configuration MODBUS serial port | 2 = evaporator<br>3 = auxiliary<br>4 = cabinet and evaporator<br>5 = all<br>MIN MAX.<br>1 247<br>0 = 2,400 baud<br>1 = 4,800 baud<br>2 = 9,600 baud<br>3 = 19,200 baud<br>0 = none 1 = odd<br>2 = even<br>0 = free for real-time func-<br>tions (in model 1 only<br>through the EVIF23TSX                                                                                                    |
| the RS-485 port<br>1 99 = device address for<br>connectivity<br>N.B.:<br>- for the EVconnect app<br>(only in model 1 via the                                                                                                    |           | NO.<br>151<br>152<br>153        | rE1<br>PAR.<br>LA<br>Lb        | 247<br>2<br>2              | SERIAL COMMUNICATION<br>MODBUS address<br>MODBUS baud rate<br>the parameter is relevant only if<br>bLE = 0<br>MODBUS parity<br>the parameter is relevant only if<br>bLE = 0<br>configuration MODBUS serial port | 2 = evaporator<br>3 = auxiliary<br>4 = cabinet and evaporator<br>5 = all<br>MIN MAX.<br>1 247<br>0 = 2,400 baud<br>1 = 4,800 baud<br>2 = 9,600 baud<br>3 = 19,200 baud<br>0 = none 1 = odd<br>2 = even<br>0 = free for real-time func-<br>tions (in model 1 only<br>through the EVIF23TSX<br>clock) or for MODBUS                                                                                                    |
| Ine R5-463 point     I 99 edvice address for     connectivity <u>N.B.:</u> - for the EVconnect app     (only in model 1 via the                                                                                                    |           | NO.<br>151<br>152<br>153        | PAR.<br>LA<br>Lb<br>LP<br>bLE  | 2<br>2<br>2<br>1           | SERIAL COMMUNICATION<br>MODBUS address<br>MODBUS baud rate<br>the parameter is relevant only if<br>bLE = 0<br>MODBUS parity<br>the parameter is relevant only if<br>bLE = 0<br>configuration MODBUS serial port | 2 = evaporator<br>3 = auxiliary<br>4 = cabinet and evaporator<br>5 = all<br>MIN MAX.<br>1 247<br>0 = 2,400 baud<br>1 = 4,800 baud<br>2 = 9,600 baud<br>3 = 19,200 baud<br>0 = none 1 = odd<br>2 = even<br>0 = free for real-time func-<br>tions (in model 1 only<br>through the EVIF23TSX<br>clock) or for MODBUS<br>RTU communication via                                                                                                    |
| 1 99 = device address for<br>connectivity<br><u>N.B.:</u><br>- for the EVconnect app<br>(only in model 1 via the                                                                                                    |           | NO.<br>151<br>152<br>153        | rE1<br>PAR.<br>LA<br>Lb        | 4<br>DEF.<br>247<br>2<br>2 | SERIAL COMMUNICATION<br>MODBUS address<br>MODBUS baud rate<br>the parameter is relevant only if<br>bLE = 0<br>MODBUS parity<br>the parameter is relevant only if<br>bLE = 0<br>configuration MODBUS serial port | 2 = evaporator<br>3 = auxiliary<br>4 = cabinet and evaporator<br>5 = all<br>MIN MAX.<br>1 247<br>0 = 2,400 baud<br>1 = 4,800 baud<br>2 = 9,600 baud<br>3 = 19,200 baud<br>0 = none 1 = odd<br>2 = even<br>0 = free for real-time func-<br>tions (in model 1 only<br>through the EVIF23TSX<br>clock) or for MODBUS<br>RTU communication via<br>the RS-425 port                                                                                                    |
| connectivity N.B.: - for the EVconnect app (only in model 1 via the                                                                                                    |           | NO.<br>151<br>152<br>153        | PAR.<br>LA<br>Lb               | 4<br>DEF.<br>247<br>2<br>2 | SERIAL COMMUNICATION<br>MODBUS address<br>MODBUS baud rate<br>the parameter is relevant only if<br>bLE = 0<br>MODBUS parity<br>the parameter is relevant only if<br>bLE = 0<br>configuration MODBUS serial port | 2 = evaporator<br>3 = auxiliary<br>4 = cabinet and evaporator<br>5 = all<br>MIN MAX.<br>1 247<br>0 = 2,400 baud<br>1 = 4,800 baud<br>2 = 9,600 baud<br>3 = 19,200 baud<br>0 = none 1 = odd<br>2 = even<br>0 = free for real-time func-<br>tions (in model 1 only<br>through the EVIF23TSX<br>clock) or for MODBUS<br>RTU communication via<br>the RS-485 port                                                                                                    |
| N.B.:           - for the EVconnect app<br>(only in model 1 via the                                                                                                    |           | NO.<br>151<br>152<br>153        | rE1<br>PAR.<br>LA<br>Lb<br>LP  | 4<br>DEF.<br>247<br>2<br>2 | SERIAL COMMUNICATION<br>MODBUS address<br>MODBUS baud rate<br>the parameter is relevant only if<br>bLE = 0<br>MODBUS parity<br>the parameter is relevant only if<br>bLE = 0<br>configuration MODBUS serial port | 2 = evaporator<br>3 = auxiliary<br>4 = cabinet and evaporator<br>5 = all<br>MIN MAX.<br>1 247<br>0 = 2,400 baud<br>1 = 4,800 baud<br>2 = 9,600 baud<br>3 = 19,200 baud<br>0 = none 1 = odd<br>2 = even<br>0 = free for real-time func-<br>tions (in model 1 only<br>through the EVIF23TSX<br>clock) or for MODBUS<br>RTU communication via<br>the RS-485 port<br>1 99 = device address for                                                                                                    |
| - for the EVconnect app<br>(only in model 1 via the                                                                                                    |           | NO.<br>151<br>152<br>153        | rE1<br>PAR.<br>LA<br>Lb        | 247<br>2<br>2<br>1         | SERIAL COMMUNICATION<br>MODBUS address<br>MODBUS baud rate<br>the parameter is relevant only if<br>bLE = 0<br>MODBUS parity<br>the parameter is relevant only if<br>bLE = 0<br>configuration MODBUS serial port | 2 = evaporator<br>3 = auxiliary<br>4 = cabinet and evaporator<br>5 = all<br>MIN MAX.<br>0 = 2,400 baud<br>1 = 4,800 baud<br>2 = 9,600 baud<br>3 = 19,200 baud<br>0 = none 1 = odd<br>2 = even<br>0 = free for real-time func-<br>tions (in model 1 only<br>through the EVIF23TSX<br>clock) or for MODBUS<br>RTU communication via<br>the RS-485 port<br>1 99 = device address for<br>connectivity                                                                                                    |
| (only in model 1 via the                                                                                                    |           | NO.<br>151<br>152<br>153        | rE1<br>PAR.<br>LA<br>Lb<br>bLE | 247<br>247<br>2            | SERIAL COMMUNICATION<br>MODBUS address<br>MODBUS baud rate<br>the parameter is relevant only if<br>bLE = 0<br>MODBUS parity<br>the parameter is relevant only if<br>bLE = 0<br>configuration MODBUS serial port | 2 = evaporator<br>3 = auxiliary<br>4 = cabinet and evaporator<br>5 = all<br>MIN MAX.<br>1 247<br>0 = 2,400 baud<br>1 = 4,800 baud<br>2 = 9,600 baud<br>3 = 19,200 baud<br>0 = none 1 = odd<br>2 = even<br>0 = free for real-time func-<br>tions (in model 1 only<br>through the EVIF23TSX<br>clock) or for MODBUS<br>RTU communication via<br>the RS-485 port<br>1 99 = device address for<br>connectivity<br>N.B.:                                                                                                    |
| (only in model 1 via the                                                                                                    |           | NO.<br>151<br>152<br>153        | rE1<br>PAR.<br>LA<br>Lb<br>DLE | 247<br>22<br>2             | SERIAL COMMUNICATION<br>MODBUS address<br>MODBUS baud rate<br>the parameter is relevant only if<br>bLE = 0<br>MODBUS parity<br>the parameter is relevant only if<br>bLE = 0<br>configuration MODBUS serial port | 2 = evaporator<br>3 = auxiliary<br>4 = cabinet and evaporator<br>5 = all<br>MIN MAX.<br>1 247<br>0 = 2,400 baud<br>1 = 4,800 baud<br>2 = 9,600 baud<br>3 = 19,200 baud<br>0 = none 1 = odd<br>2 = even<br>0 = free for real-time func-<br>tions (in model 1 only<br>through the EVIF23TSX<br>clock) or for MODBUS<br>RTU communication via<br>the RS-485 port<br>1 99 = device address for<br>connectivity<br>N.B.:<br>- for the EV/connect app                                                                                                    |
|                                                                                                    |           | NO.<br>151<br>152<br>153        | rE1<br>PAR.<br>LA<br>Lb        | 247<br>22<br>2             | SERIAL COMMUNICATION<br>MODBUS address<br>MODBUS baud rate<br>the parameter is relevant only if<br>bLE = 0<br>MODBUS parity<br>the parameter is relevant only if<br>bLE = 0<br>configuration MODBUS serial port | 2 = evaporator<br>3 = auxiliary<br>4 = cabinet and evaporator<br>5 = all<br>MIN MAX.<br>1 247<br>0 = 2,400 baud<br>1 = 4,800 baud<br>2 = 9,600 baud<br>3 = 19,200 baud<br>0 = none 1 = odd<br>2 = even<br>0 = free for real-time func-<br>tions (in model 1 only<br>through the EVIF23TSX<br>clock) or for MODBUS<br>RTU communication via<br>the RS-485 port<br>1 99 = device address for<br>connectivity<br>N.B.:<br>- for the EVconnect app<br>(only in model 1 via the                                                                                                    |

|       | error                                                                       |                  |                                                                                          |
|-------|-----------------------------------------------------------------------------|------------------|------------------------------------------------------------------------------------------|
| Pr4   | temperature or humidity                                                     | automatic        |                                                                                          |
|       | sensor error Pb4                                                            |                  |                                                                                          |
| Pr5   | humidity or pressure sensor<br>error Pb5                                    | automatic        |                                                                                          |
| rtc   | clock error                                                                 | manual           | - set date, time and day of the week                                                     |
| AL    | low temperature alarm                                                       | automatic        | - check A0, A1 and A2                                                                    |
| AH    | high temperature alarm                                                      | automatic        | - check A0, A4 and A5                                                                    |
| id    | door open alarm                                                             | automatic        | - check i0 and i1                                                                        |
| PF    | power failure alarm                                                         | manual           | - press a key                                                                            |
|       |                                                                             |                  | <ul> <li>check electrical connection</li> </ul>                                          |
| dI2   | multi-purpose 1 and 2 input alarm                                           | automatic        | - check i5, i6, i15, i16                                                                 |
| C1t   | compressor thermal switch alarm                                             | automatic        | - check i5, i6, i15, i16                                                                 |
| C2t   | compressor 2 thermal switch alarm                                           | automatic        | - check i5, i6, i15, i16                                                                 |
| сон   | condenser overheat alarm                                                    | automatic        | - check C6, C7, C8                                                                       |
| CSd   | compressor locked alarm                                                     | manual           | - switch the device off and on                                                           |
|       |                                                                             |                  | - check C6, C7, C8                                                                       |
| MiC   | man in cold room alarm                                                      | automatic        | signal only                                                                              |
| dFd   | defrost timeout alarm                                                       | manual           | <ul> <li>press a key</li> <li>check d2, d2b, d3, d3b and d11</li> </ul>                  |
| Pd    | pump-down alarm from dig-<br>ital input timed out                           | automatic        | signal only                                                                              |
| iSd   | high pressure switch alarm<br>(regulation locked for no.<br>HP events x i8) | manual           | <ul> <li>switch the device off and on</li> <li>check i5, i6, i8, i9, i15, i16</li> </ul> |
| НР    | high pressure switch alarm<br>(regulation locked for single<br>event)       | automatic        | - check i5, i6, i15, i16                                                                 |
| LP    | low pressure switch alarm                                                   | automatic        | - check i5, i6, i15, i16                                                                 |
| LPt*  | low pressure alarm (if Pb5<br>= 2; with compressor<br>locked if h12=1)      | automatic        | - check threshold h13                                                                    |
| HPt*  | high pressure alarm (if Pb5<br>= 2; with compressor<br>locked if h12=1)     | automatic        | <ul> <li>check threshold h23</li> <li>compressor locked if h12=1</li> </ul>              |
| *When | Pb5 = 2, the pressure can be                                                | read from the 4. | 20 mA signal: in this case the LPt (!                                                    |

 pressure) alarm can be triggered if the pressure goes below the threshold his area a decay
 h14. The HPt (high pressure) alarm can be triggered if the pressure goes above the threshold
 h23 after a delay h24. The value in bar or barg of the minimum and maximum pressure
 thresholds is obtained by converting the degrees (°C/F). This is done by setting the gas with trigge h15.

| •                  | 92  | F6         | 0    | high or low humidity function (if                                                                 | 0 = for low humidity (with                       |          |      |           |         | start time energy saving Saturday           | 0 = midnight                                         | 8 TECHN                | IICAL SPECIFI                           | CATIONS          |                                                                                |
|--------------------|-----|------------|------|---------------------------------------------------------------------------------------------------|--------------------------------------------------|----------|------|-----------|---------|---------------------------------------------|------------------------------------------------------|------------------------|-----------------------------------------|------------------|--------------------------------------------------------------------------------|
|                    |     |            |      | F0 = 5)                                                                                           | fan time F4 and F5 if                            |          | 136  | H12       | 0       | maximum duration energy saving              | 0 24 h                                               | Dumpers of the         | annen daular.                           |                  |                                                                                |
|                    |     |            |      |                                                                                                   | compressor is off, on if                         |          | 127  | LI12      | 0       | Saturday                                    | >0 function active                                   | Construction of        | f the control device:                   | vice:            | built-in electronic device                                                     |
|                    |     |            |      |                                                                                                   | compressor is on)<br>1 = for high humidity       |          | 137  | п13       |         | start time energy saving Sunday             | 023 h<br>0 = midnight                                | Housing:               |                                         |                  | grey, self-extinguishing                                                       |
|                    |     |            |      |                                                                                                   | (fans on)                                        |          | 138  | H14       | 0       | maximum duration energy saving              | 0 24 h                                               | Category of he         | at and fire resis                       | tance:           | D                                                                              |
|                    | 93  | F7         | 5.0  | threshold relative to setpoint (SP)                                                               | -99.0 99.0 °C/°F                                 |          |      |           |         | Sunday                                      | >0 function active                                   | Measurements           | :                                       |                  | 262.0 x 179.0 x 95.6 mm (10.314 x 7.047 x                                      |
|                    | 94  | F8         | 2.0  | for end of fan stop time<br>evaporator fan regulation thresh-                                     | 0.115.0 °C/°E                                    |          | NO.  | PAR.      | DEF.    | SWITCH ON/OFF WITH RTC                      | MIN MAX.                                             | Mounting meth          | nod for the contr                       | ol device:       | wall or on-board with fixing screws and plugs                                  |
|                    |     |            |      | old differential (F1)                                                                             | 0.1                                              | 闘        | 139  | TION      |         | device switch-on time                       | h = disabled                                         | Dogroo of prot         | oction provided                         | by the cacine.   | (not provided)                                                                 |
|                    | 95  | F9         | 0    | evaporator fans off delay from                                                                    | 0 240 s                                          | $\sim$   | 140  | HoF       | h       | device switch-off time                      | 0 23 h                                               | Connection me          | ethod:                                  | by the casing.   | 165                                                                            |
|                    | 96  | F11        | 15.0 | compressor off                                                                                    | 1FFU = 2  or  5                                  |          | NO   | DAD       | DEE     | DEEPOST WITH PTC                            | h= disabled                                          | - fixed screw t        | erminal blocks                          | pitch 6.35 mm (  | 0.25 in) for wires up to 4 mm <sup>2</sup> (0.0062 in <sup>2</sup> ):          |
|                    |     |            |      |                                                                                                   | with differential = $2 \text{ °C}/4 \text{ °F}$  |          | 141  | Hd1       | h       | 1 <sup>st</sup> daily defrost time          | 0 23 h                                               | - fixed screw t        | erminal blocks                          | pitch 5.0 mm (0. | 196 in) for wires up to 2.5 mm <sup>2</sup> (0.0038 in <sup>2</sup> ):         |
|                    | 97  | F12        | 30   | condenser fans off delay from                                                                     | 0 240 s                                          |          |      |           |         |                                             | h = disabled                                         | Maximum perm           | uts, digital input<br>nitted length for | connection cable | ations ports                                                                   |
|                    | 98  | F13        | 30   | compressor off                                                                                    | if Pb3 and Pb4 $\neq$ 1<br>0 240 s x 10          | ٥O       | 142  | Hd2       | h       | 2 <sup>nd</sup> daily defrost time          | like Hd1                                             | power supply:          | 100 m (328 ft)                          |                  | power supply 4 20 mA transducers: 100 m                                        |
|                    |     | . 15       |      | saving                                                                                            | if F0 ≠ 5                                        | •        | 143  | Hd4       | h       | 4 <sup>th</sup> daily defrost time          | like Hd1                                             | analogue input         | s: 100 m (328 i                         | ft)              | (328 ft)<br>digital inputs: 100 m (328 ft)                                     |
|                    | 99  | F14        | 30   | time evaporator fans on in energy                                                                 | 0 240 s x 10                                     |          | 145  | Hd5       | h       | 5 <sup>th</sup> daily defrost time          | like Hd1                                             | digital outputs        | : 100 m (328 ft)                        | )                | communications ports: 1,000 m (3,280 ft);                                      |
|                    | NO  | DAD        | DEE  | saving                                                                                            | if F0 ≠ 5<br>MIN MAX                             |          | 146  | Hd6       | h       | 6 <sup>th</sup> daily defrost time          | like Hd1                                             |                        |                                         |                  | see also the MODBUS specifications and im-                                     |
|                    | 100 | i0         | 3    | door switch input function                                                                        | 0 = disabled                                     |          | NO.  | PAR.      | DEF.    | DATA-LOGGING                                | MIN MAX.                                             |                        |                                         |                  | plementation guides available at                                               |
|                    |     |            |      |                                                                                                   | 1 = compressor + evapora-                        |          | 14/  | FAI       | 420     | tings from EVconnect and EPoCA              | -55 555                                              | Use cables of          | f an adequate                           | section for the  | current running through them. When the                                         |
|                    |     |            |      |                                                                                                   | tor fans off                                     |          | 148  | PA2       | 824     | level 2 password to access set-             | -99 999                                              | device is used         | d at its maximu                         | m operating te   | mperature and at full load, use cables with                                    |
|                    |     |            |      |                                                                                                   | 3 = cabinet light on                             |          | 1/10 | rEO       | 60      | tings from EVconnect and EPoCA              | 0 240 min                                            | Operating tem          | perature:                               |                  | models with a magnetothermal switch:                                           |
|                    |     |            |      |                                                                                                   | 4 = compressor + evapora-                        | LOG      | 149  | TLU       | 00      | data logger sampling interval               | 0 240 mm                                             |                        |                                         |                  | from 0 to 45 °C (from 32 to 113 °F).                                           |
|                    |     |            |      |                                                                                                   | tor fans off, cabinet                            |          | 150  | rE1       | 4       | select temperature for sampling             | 0 = none 1 = cabinet                                 |                        |                                         |                  | models without a magnetothermal switch:<br>from 0 to 50 °C (from 32 to 122 °E) |
|                    |     |            |      |                                                                                                   | 5 = evaporator fans off,                         |          |      |           |         |                                             | 2 = evaporator                                       | Storage tempe          | erature:                                |                  | from -25 to 70 °C (from -13 to 158 °F)                                         |
|                    |     |            |      |                                                                                                   | cabinet light on                                 |          |      |           |         |                                             | 4 = cabinet and evaporator                           | Operating hum          | idity:                                  |                  | relative humidity without condensate from                                      |
|                    | 101 | 11         | 0    | door switch input activation                                                                      | 0 = with contact closed<br>1 = with contact open |          |      |           |         |                                             | 5 = all                                              | Pollution status       | s of the control                        | device:          | 10 to 90 %                                                                     |
|                    | 102 | i2         | 30   | door open alarm delay                                                                             | -1 120 min                                       |          | NO.  | PAR.      | DEF.    | SERIAL COMMUNICATION                        | MIN MAX.                                             |                        |                                         | acvice.          | -                                                                              |
|                    |     |            |      |                                                                                                   | -1 = disabled                                    |          | 151  | Lb        | 247     | MODBUS baud rate                            | 0 = 2,400 baud                                       | Compliance:            |                                         |                  |                                                                                |
|                    | 103 | 13         | 15   | rator fan off time with door open                                                                 | -1 120 mm<br>-1 = until closed                   |          |      |           |         | the parameter is relevant only if           | 1 = 4,800 baud                                       | RoHS 2011/65           | /EC                                     | 07/2006          | WEEE 2012/19/EU                                                                |
|                    | 104 | i5         | 7    | multi-purpose input 1 function                                                                    | 0 = disabled                                     |          |      |           |         | bLE = 0                                     | 2 = 9,600 baud<br>3 = 19,200 baud                    | EMC compliance         | ce                                      | 0772000          |                                                                                |
|                    |     |            |      |                                                                                                   | 1 = energy saving                                |          | 153  | LP        | 2       | MODBUS parity                               | 0 = none $1 = odd$                                   | EN 60730-1             |                                         |                  | 60730-1                                                                        |
|                    |     |            |      |                                                                                                   | alarm (dI2)                                      |          |      |           |         | the parameter is relevant only if           | 2 = even                                             | Power supply:          |                                         |                  | 115 230 Vac (+10 % -15 %), 50 60 Hz                                            |
|                    |     |            |      |                                                                                                   | 3 = high pressure alarm                          |          | 154  | bl F      | 1       | DLE = 0<br>configuration MODBUS serial port | 0 = free for real-time func-                         |                        |                                         |                  | class 2 circuit. The maximum current permit-                                   |
|                    |     |            |      |                                                                                                   | (iSd and HP)                                     |          | 10.  | DEL       | -       |                                             | tions (in model 1 only                               |                        |                                         |                  | ted for the phase is 16 A                                                      |
|                    |     |            |      |                                                                                                   | 5 =  switch device on/off                        |          |      |           |         |                                             | through the EVIF23TSX                                | Magnetotherm           | al switch                               |                  | + neutral, for wires up to 2.5 mm <sup>2</sup>                                 |
|                    |     |            |      |                                                                                                   | 6 = low pressure alarm (LP)                      |          |      |           |         |                                             | Clock) or for MODBUS<br>RTU communication via        |                        |                                         |                  | (0.0387 in <sup>2</sup> ); upon request                                        |
|                    |     |            |      |                                                                                                   | 7 = compressor 1 thermal<br>switch alarm (C1t)   |          |      |           |         |                                             | the RS-485 port                                      | Earthing metho         | ods for the conti                       | rol device:      | with earth terminal                                                            |
| N.                 |     |            |      |                                                                                                   | 8 = compressor 2 thermal                         |          |      |           |         |                                             | 1 99 = device address for                            | Rated impulse          | withstand volta                         | ge:              | 4 kV                                                                           |
|                    |     |            |      |                                                                                                   | switch alarm (C2t)                               |          |      |           |         |                                             | N.B.:                                                | Overvoltage ca         | tegory:                                 |                  | III                                                                            |
|                    |     |            |      |                                                                                                   | 9 = man in cold room alarm<br>(MiC)              |          |      |           |         |                                             | - for the EVconnect app                              | Software class         | and structure:                          |                  | A<br>3 for PTC_NTC or Pt 1000 probes (of which 1                               |
|                    | 105 | i6         | 0    | multi-purpose input 1 activation                                                                  | 0 = with contact closed                          | •        |      |           |         |                                             | (only in model 1 via the<br>EVlinking BLE module)    | , malogae mpa          |                                         |                  | configurable by parameter Pb3); 1 for PTC,                                     |
|                    | 106 | 17         | 0    | alarm dolay dI2 (multi-purposo                                                                    | 1 = with contact open                            | $\oplus$ |      |           |         |                                             | and the EPoCA system                                 |                        |                                         |                  | NTC, Pt 1000 probes or proprietary humidity                                    |
|                    | 100 | 17         |      | input) if i5 and/or i15 = 2                                                                       | 0 = disabled                                     |          |      |           |         |                                             | and/or MODBUS TCP                                    |                        |                                         |                  | can be configured by parameter Pb4; 1 for                                      |
|                    |     |            |      | compressor on delay from alarm reset, if i5 and/or i15 = 3 or 6                                   |                                                  |          |      |           |         |                                             | (in model 1 via the                                  |                        |                                         |                  | 420 mA humidity or pressure transducers,                                       |
|                    | 107 | i8         | 0    | number of HP alarms required                                                                      | 0 15                                             |          |      |           |         |                                             | EVlinking Wi-Fi                                      | PTC probas:            | Type of concor                          |                  | which can be configured by parameter Pb5                                       |
|                    |     |            |      | (multi-purpose input activation if $\frac{15}{10}$ and (or if $\frac{15}{10}$ = 3) to black are 1 | 0 = disabled                                     |          |      |           |         |                                             | EVIF25TWX module), set<br>to 1                       | ric probes.            | Measurement                             | field:           | from -50 to 150 °C (from -58 to 302 °F)                                        |
|                    |     |            |      | tion after high pressure alarm                                                                    |                                                  |          |      |           |         |                                             | - for the EPoCA system                               |                        | Resolution:                             |                  | 0.1 °C (1 °F)                                                                  |
|                    |     |            |      | (iSd)                                                                                             |                                                  |          |      |           |         |                                             | and/or for MODBUS TCP                                | NTC probes:            | Type of sensor                          |                  | B3435 (10 kΩ @ 25 °C, 77 °F)                                                   |
|                    | 108 | i9         | 240  | consecutive time if there are no                                                                  | 1 999 min                                        |          |      |           |         |                                             | communication via Ether-<br>net (only in model 1 via |                        | Resolution                              | rieid:           | rrom -40 to 105 °C (from -40 to 221 °F)                                        |
|                    |     |            |      | activation if i5 and/or i15 = 3) to                                                               |                                                  |          |      |           |         |                                             | the IoT EV3 Web or EVD                               | Probes                 | Type of sensor                          | :                | 1 kΩ @ 0 °C, 32 °F                                                             |
|                    |     |            |      | reset counter for blocking regula-                                                                |                                                  |          |      |           |         |                                             | Web gateway), follow the                             | Pt 1000:               | Measurement                             | field:           | from -99 to 199 °C (from -146 to 390 °F)                                       |
|                    |     |            |      | tion after high pressure alarm                                                                    |                                                  |          |      |           |         |                                             | dress in the relative man-                           | Ттрн                   | Resolution:                             | field T          | 0.1 °C (1 °F)                                                                  |
|                    | 109 | i10        | 0    | door closed consecutive time for                                                                  | 0 999 min                                        |          |      |           |         |                                             | uals                                                 | EVHTP520               | Measurement                             | field RH         | 5 95 % RH                                                                      |
|                    |     | -          |      | energy saving                                                                                     | 0 = disabled                                     |          |      |           |         |                                             | - communication works with                           | probe                  | Protection                              |                  | none                                                                           |
|                    | 110 | i13        | 180  | number of door openings for de-                                                                   | 0 240<br>0. – disabled                           |          |      |           |         |                                             | 19,200 and even MODBUS                               | 4 20 mA<br>transducers | Power supply                            | <u> </u>         | 8 28 Vdc (±10%)                                                                |
|                    | 111 | i14        | 32   | door open consecutive time for                                                                    | 0 240 min                                        |          |      |           |         |                                             | parity, irrespective of the                          |                        | Protection                              | nela:            | against polarity inversion                                                     |
|                    |     |            |      | defrost                                                                                           | 0 = disabled                                     |          |      |           |         |                                             | value set with parameters                            | Digital inputs:        |                                         |                  | 3 voltage-free (door switch, multi-purpose 1                                   |
|                    | 112 | i15        | 9    | multi-purpose input 2 function                                                                    | like i5                                          |          | I    | l         | I       | I                                           |                                                      |                        |                                         | -                | and multi-purpose 2)                                                           |
|                    | 114 | i16<br>i17 | 30   | Inuiti-purpose input 2 activation<br>low pressure LP alarm delay                                  | 0 240 s                                          | 7        | ERR  | ORS A     |         | ARMS                                        |                                                      | Voltage-free:          |                                         | Power supply:    | :: 5 Vdc, 2 mA                                                                 |
|                    |     |            |      |                                                                                                   |                                                  | CODF     | DES  | CRIPTI    | ON      | RESET TO COR                                | RECT                                                 |                        |                                         | Protection:      | none                                                                           |
|                    | NO. | PAR.       | DEF. | DIGITAL OUTPUTS                                                                                   | MIN MAX.                                         | Pr1      | cabi | net p     | robe    | error (if automatic                         |                                                      | Digital outputs        | :                                       | 6 with sealed    | electro-mechanical relays in compliance with                                   |
| 30                 | 112 | uı         |      | KJ TEIAY CONTIGUEACION                                                                            | 1 = demisting heaters                            |          | PB3  | =4, inc   | oming   | air probe - check                           | < PO                                                 | K1 relay:              |                                         | the EN 60079-1   | SPST 30 A res @ 250 Vac                                                        |
| $\mathbf{\lambda}$ |     |            |      |                                                                                                   | 2 = auxiliary load                               | Pr2      | eva  | porator   | probe e | error automatic - check                     | c sensor integrity<br>c electrical connection        | K2 relay:              |                                         |                  | SPST, 16 A res. @ 250 Vac                                                      |
|                    |     |            |      |                                                                                                   | 3 = alarm                                        | Pr3      | aux  | iliary te | mperat  | ure probe automatic                         |                                                      | K3 relay:              |                                         |                  | SPST, 30 A res. @ 250 Vac                                                      |
|                    |     |            | 1    |                                                                                                   |                                                  |          |      |           |         |                                             |                                                      | K4 relay:              |                                         |                  | SPST 16 A res @ 250 Vac                                                        |

| SPST, 8 A res. @ 250 Vac<br>SPST, 8 A res. @ 250 Vac<br>tween the digital outputs (electro-mechanical<br>e) circuits, as well as between the digital out-<br>type 1<br>C<br>custom display with 3 digits, decimal point<br>and function icons |
|----------------------------------------------------------------------------------------------------|
| SPST, 8 A res. @ 250 Vac<br>tween the digital outputs (electro-mechanica<br>e) circuits, as well as between the digital out-<br>type 1<br>C<br>custom display with 3 digits, decimal point<br>and function icons                              |
| tween the digital outputs (electro-mechanica<br>a) circuits, as well as between the digital out-<br>type 1<br>C<br>custom display with 3 digits, decimal point<br>and function icons                                                          |
| e) circuits, as well as between the digital out-<br>type 1<br>C<br>custom display with 3 digits, decimal point<br>and function icons                                                                                                    |
| type 1<br>C<br>custom display with 3 digits, decimal point<br>and function icons                                                                                                    |
| type 1<br>C<br>custom display with 3 digits, decimal point<br>and function icons                                                                                                    |
| C<br>custom display with 3 digits, decimal point<br>and function icons                                                                                                    |
| custom display with 3 digits, decimal point<br>and function icons                                                                                                    |
| custom display with 3 digits, decimal point<br>and function icons                                                                                                    |
| and function icons                                                                                                    |
| headle to                                                                                                    |
| Duilt-In                                                                                                    |
|                                                                                                    |
| 1 RS-485 MODBUS slave port                                                                                                    |
|                                                                                                    |
|                                                                                                    |
|                                                                                                    |
|                                                                                                    |
| 11b: 67.5 mW and 11g: 71.1 mW, 11r                                                                                                    |
| (HT20) 56.5 mW                                                                                                    |
| .412 2,472 MHz                                                                                                    |
| open, WEP, WPA/WPA2 Personal or PSK                                                                                                    |
| TKIP, CCMP                                                                                                    |
| mixed WPA/WPA2 PSK using TKIP +<br>CCMP WPA/WPA2 Enterprise or EAP                                                                                                    |
|                                                                                                    |

 $\mathbf{X}$ 

N.B. The device must be disposed of according to local regulations governing the collection of electrical and electronic equipment.

This document and the solutions contained therein are the intellectual property of EVCO and thus protected by the Italian Intellectual Property Rights Code (CPI). EVCO forbids the reproduction and distribution, even in part, of the contents, unless express authorisation is obtained directly from EVCO. The customer (manufacturer, installer or end user) assumes all responsibility for the configuration of the device. EVCO accepts no liability for any possible errors in this document and reserves the right to make any changes at any time without prejudice to the essential functional and safety features of the equipment.

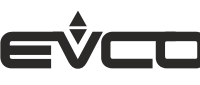

EVCO S.p.A. 
 EVCO S.p.A.

 Via Feltre 81, 32036 Sedico (BL) ITALY

 tel. +39 0437 8422 | fax +39 0437 83648
 email info@evco.it | web www.evco.it